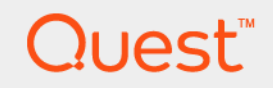

# Foglight<sup>™</sup> for Application Servers 5.9.11 **User Guide**

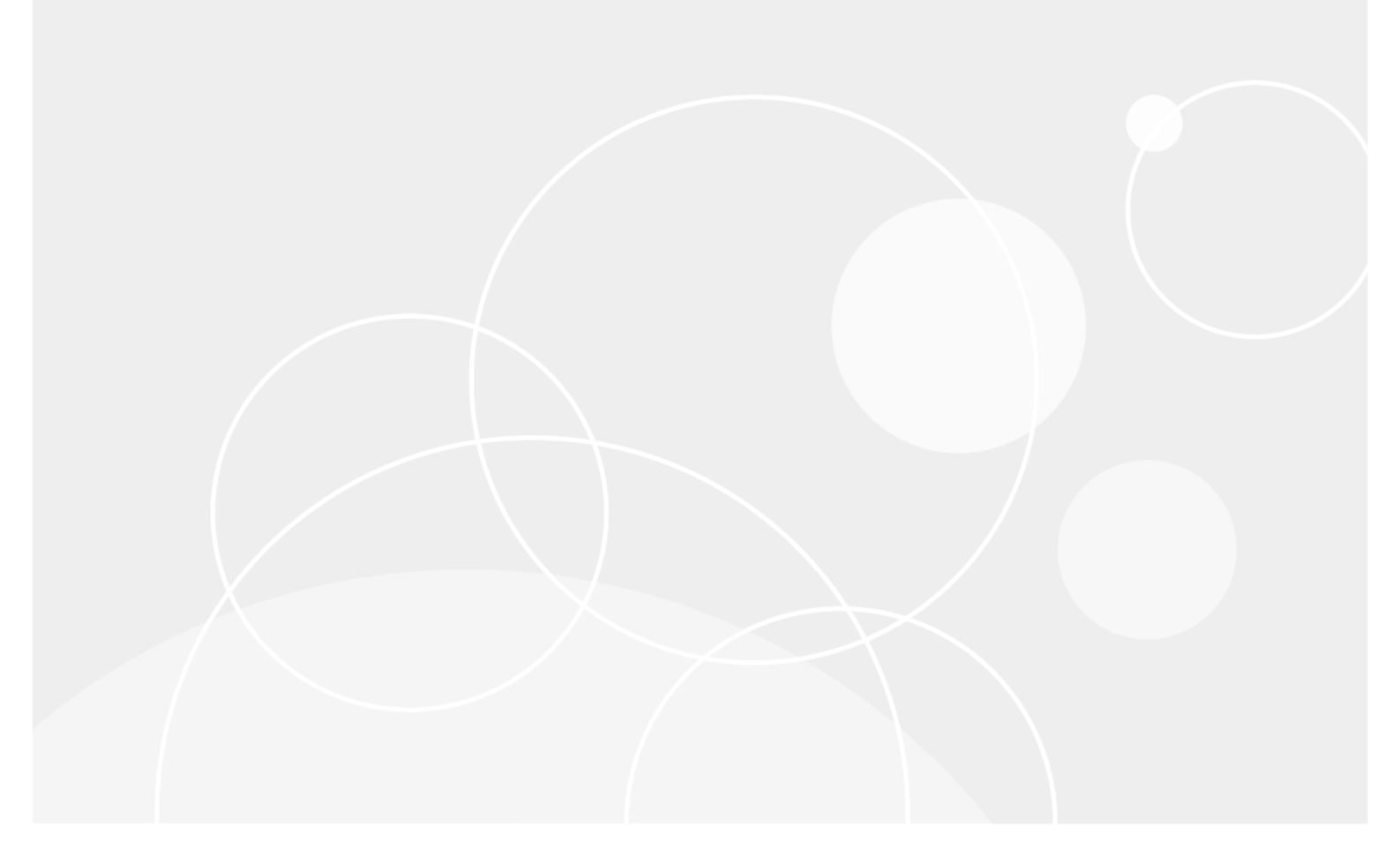

#### © 2017 Quest Software Inc.

#### ALL RIGHTS RESERVED.

This guide contains proprietary information protected by copyright. The software described in this guide is furnished under a software license or nondisclosure agreement. This software may be used or copied only in accordance with the terms of the applicable agreement. No part of this guide may be reproduced or transmitted in any form or by any means, electronic or mechanical, including photocopying and recording for any purpose other than the purchaser's personal use without the written permission of Quest Software Inc.

The information in this document is provided in connection with Quest Software products. No license, express or implied, by estoppel or otherwise, to any intellectual property right is granted by this document or in connection with the sale of Quest Software products. EXCEPT AS SET FORTH IN THE TERMS AND CONDITIONS AS SPECIFIED IN THE LICENSE AGREEMENT FOR THIS PRODUCT, QUEST SOFTWARE ASSUMES NO LIABILITY WHATSOEVER AND DISCLAIMS ANY EXPRESS, IMPLIED OR STATUTORY WARRANTY RELATING TO ITS PRODUCTS INCLUDING, BUT NOT LIMITED TO, THE IMPLIED WARRANTY OF MERCHANTABILITY, FITNESS FOR A PARTICULAR PURPOSE, OR NON-INFRINGEMENT. IN NO EVENT SHALL QUEST SOFTWARE BE LIABLE FOR ANY DIRECT, INDIRECT, CONSEQUENTIAL, PUNITIVE, SPECIAL OR INCIDENTAL DAMAGES (INCLUDING, WITHOUT LIMITATION, DAMAGES FOR LOSS OF PROFITS, BUSINESS INTERRUPTION OR LOSS OF INFORMATION) ARISING OUT OF THE USE OR INABILITY TO USE THIS DOCUMENT, EVEN IF QUEST SOFTWARE HAS BEEN ADVISED OF THE POSSIBILITY OF SUCH DAMAGES. Quest Software makes no representations or warranties with respect to the accuracy or completeness of the contents of this document and reserves the right to make changes to specifications and product descriptions at any time without notice. Quest Software does not make any commitment to update the information contained in this document.

If you have any questions regarding your potential use of this material, contact:

Quest Software Inc. Attn: LEGAL Dept. 4 Polaris Way Aliso Viejo, CA 92656

Refer to our website (https://www.quest.com) for regional and international office information.

#### Patents

Quest Software is proud of our advanced technology. Patents and pending patents may apply to this product. For the most current information about applicable patents for this product, please visit our website at https://www.quest.com/legal.

#### Trademarks

Cuest, the Quest logo, and Join the Innovation are trademarks and registered trademarks of Cuest Software Inc. For a complete list of Quest marks, visit https://www.guest.com/legal/trademark.information.aspx. "Apache HTTP Server". Apache, "Apache Software Foundation. Google is a registered trademark of Google Inc. Android, Chrome, Google Play, and Nexus are trademarks of Google Inc. Red Hat, JBoss, the JBoss logo, and Red Hat, Inc. in the U.S. and other countries. CentOS is a trademark of Red Hat, Inc. in the U.S. and other countries. CentOS is a trademark of Red Hat, Inc. in the U.S. and other countries. CentOS is a trademark of Red Hat, Inc. in the U.S. and other countries. CentOS is a trademark of Red Hat, Inc. in the U.S. and other countries. Visual Basic, Windows, Windows Vista and Windows Server are either registered trademarks or trademarks of International Business Machines Corporation, registered in many jurisdictions worldwide. Java, Oracle, Oracle Solaris, PeopleSoft, Siebel, Sun, WebLogic, and ZFS are trademarks or registered trademarks of Corporation. OpenLDAP is a registered trademark of the OpenLDAP Foundation. HP is a registered trademark of Use openLDAP is a registered trademark of the OpenLDAP Foundation. HP is a registered trademark of the OpenLDAP is a registered trademark of WSQL AB in the United States and other countries. Products bearing the SPARC trademarks or theademark of their jurisdictons. Sybase is a registered trademark of MySQL AB in the United States and other countries. Novell and eDirectory are registered trademarks of Novell, Inc. in the United States and/or the rightered machines of NySQL AB in the United States and/or other jurisdictions. Sybase is a registered trademark of the Mozilla Foundation. "Eclipse Foundation Member", "Eclipse Foundation, Inc. 10S is a registered trademark of Canonical. MX.Software, Inc. and/or its affliates in the U.S. and other countries. Apple. Novell and Eveloped by Dave. Center. Motion and Firefox are registered trademarks of the Mozilla Founda

owners.

Legend

- WARNING: A WARNING icon indicates a potential for property damage, personal injury, or death.
- **CAUTION:** A CAUTION icon indicates potential damage to hardware or loss of data if instructions are not followed.
- i IMPORTANT NOTE, NOTE, TIP, MOBILE, or VIDEO: An information icon indicates supporting information.

Foglight for Application Servers User Guide Updated - April 2017 Software Version - 5.9.11

## Contents

| Monitoring Application Servers7                         |
|---------------------------------------------------------|
| Using the Application Servers Monitor dashboard         |
| Reviewing alarms                                        |
| Managing services                                       |
| Examining the structure of Application Servers services |
|                                                         |
| Monitoring Systems                                      |
| Systems                                                 |
| Reviewing the health of your systems                    |
| Investigating system component health                   |
|                                                         |
| Monitoring Servers                                      |
| Viewing JVM data for systems or servers                 |
| Manitaring Danlayed Applications                        |
| Monitoring Deployed Applications                        |
| Depioyed Applications table                             |
|                                                         |
| QUICK VIEW                                              |
| Monitoring Requests                                     |
| Requests table 29                                       |
| Response time baseline and threshold                    |
| Chart area                                              |
|                                                         |
| Managing Traces                                         |
| Manually collecting single traces                       |
| Using a rule action to collect single traces            |
| Using Groovy to collect single traces                   |
| Viewing traces                                          |
| Traces view                                             |
| Trace Diagnosis view                                    |
| Method List tab                                         |
| Call Tree tab                                           |
| SQL tab                                                 |
| Selecting a trace to baseline or compare metrics 43     |
|                                                         |
| Using Object Tracking to Locate Memory Leaks            |
| Updating object tracking agent properties               |
| Enabling object tracking                                |
| Examining object tracking data                          |
|                                                         |
| Monitoring Methods                                      |
| Collecting metrics on Java methods                      |
| Understanding the implications of using named methods   |

| Application Servers Monitor Views      | . 55       |
|----------------------------------------|------------|
| JVM view                               | . 55       |
| Method Groups view                     | . 56       |
| Request Types view                     | . 56       |
| Entity EJBs view                       | . 57       |
| Message Driven EJBs view               | . 57       |
| Stateful Session EJBs view             | . 57       |
| Stateless Session EJBs view            | . 58       |
| Deployed Applications view             | . 58       |
| JSPs/Servlets components view          | . 58       |
| Resource Adapters components view      | . 59       |
| Web Applications components view       | . 59       |
| Web Services components view           | . 59       |
| .NET views                             | . 60       |
| Application Pools view                 | . 60       |
| Executable Applications/Services view  | . 60       |
| Sites view                             | . 61       |
| Web Applications view                  | . 61       |
| JBoss Services views                   | . 61       |
| JBoss JCA Resources view               | . 61       |
| JBoss JMS Cache/Queues/Topics views    | . 62       |
| JBoss JTA view                         | . 62       |
| JBoss Thread Pools view                | . 62       |
| Oracle Services views                  | . 63       |
| OracleAS JCA Connection Pools view     | . 63       |
| OracleAS JDBC Connection Pools view    | . 63       |
| OracleAS JMS view                      | . 64       |
| OracleAS JTA view                      | . 64       |
| OracleAS Thread Pools                  | . 64       |
| Tomcat Services views                  | . 64       |
|                                        | . 65       |
|                                        | . 65       |
| WebLogic Services views                | . 65       |
|                                        | . 65       |
|                                        | . 66       |
|                                        | . 66       |
|                                        | . 67       |
| WebLogic Security view                 | . 00       |
| WebLogic Seit-Turning Thread Pool view | . 00<br>60 |
|                                        | . 00<br>68 |
| WebEndere Services views               | . 00<br>60 |
| WebSnhere Dynamic Cache view           | 60 .       |
|                                        | . 09       |
| WebSphere JDBC Data Sources view       | . 70       |
| WebSphere JTA Runtime view             | . 70       |
| WebSphere Listener Ports view          | .71        |
|                                        |            |

Foglight for Application Servers 5.9.11 User Guide Contents 5

| WebSphere SIB view                    |
|---------------------------------------|
| WebSphere Thread Pools view71         |
| JMX Administration dashboard          |
| Agent Instance Overrides view72       |
| Agents Using Server Model view73      |
| Server Model Editor dashboard73       |
| JMX Explorer dashboard                |
| Available MBeans                      |
| MBean Summary view                    |
| Java Virtual Machine (JVM) dashboard  |
| Appendix: Regular Expressions         |
| How regular expressions are scanned81 |
| Typical regular expression patterns   |
| Matching with character classes       |
| Matching any character: the dot       |
| Alternation in regular expressions    |
| About Us                              |
| We are more than just a name          |
| Our brand, our vision. Together       |
| Contacting Quest                      |
| Technical support resources           |

6

# **Monitoring Application Servers**

This *Foglight for Application Servers User Guide* provides instructions and conceptual information about how to monitor and display .NET and Java EE Technologies metrics, and JMX metrics from JMX-enabled systems.

In addition, this guide provides information about the Application Servers Administration and Monitor dashboards and views. This guide is intended for any user who is interested in monitoring .NET or Java EE systems, or JMX data with Foglight for Microsoft .NET, Foglight for Java EE Technologies, or Foglight for JMX. Guides that are common to these three products are called the *Foglight for Application Servers* guides.

The Application Servers Monitor dashboard provides a centralized location for monitoring your .NET, Java EE Technologies, and JMX systems, servers, deployed applications, requests, and methods. From this dashboard, you can view the health status of your monitored components, and investigate any alarms that occur.

**i** NOTE: If you do not see the Application Servers Monitor dashboard listed in the navigation panel, inform your Foglight System Administrator. Your Administrator can add your user account to one of the following role groups: .NET Administrator, .NET Read-only, Java EE Administrator, or Java EE Read-only User, JMX Administrator, or JMX Read-only User.

You must have one of these roles to be able to see the Application Servers Monitor dashboard.

### To view the Application Servers Monitor dashboard:

• On the navigation panel, under Dashboards, click Application Servers > Monitor.

| Current Alarms: 1<br>Application Servers Current Alarms: 1<br>Current Alarms: 1<br>Systems Servers Current Alarms: 1<br>Systems Current Alarms: 1<br>Systems Current Alarms: 1<br>Systems Current Alarms: 1<br>Systems Current Alarms: 1<br>Systems Current Alarms: 1<br>Systems Current Alarms: 1<br>Systems Current Alarms: 1<br>Systems Current Alarms: 1<br>Systems Current Alarms: 1<br>Systems Current Alarms: 1<br>Systems Current Alarms: 1<br>Systems Current Alarms: 1<br>Current Alarms: 1<br>Current Alarms |                           |
|----------------------------------------------------------------------------------------------------|---------------------------|
| 4     4     18     4     10       Systems     Servers     Deployed Application     Requests     14                                                                                                    |                           |
| Image: Constraint of the constraint of the constraint of the                                                                                                    |                           |
| Systems (4)                                                                                                    |                           |
| Search 🔎 = 🕫 🐼 🐼 workgroup :.NET Server Group                                                                                                    |                           |
| 🚱 System                                                                                                    |                           |
| Health  Name Servers Search                                                                                                    | ch 🎾 🗸 🛛                  |
| # # ⊕ # ⊕ # ─ Outages Servers (1)                                                                                                    | Application Executables & |
| Workgroup     I I I I I I I I I I I I I I I I I                                                                                                    | Pools                     |
| Contractive Full (Contractive Full (Contractive Full Contractive Full (Contractive Full Contractive Full Contractive Ful                                                                                                    | 8                         |
| default (C:\AppServer) 1 1                                                                                                    |                           |
|                                                                                                    |                           |
| Search                                                                                                    | ch 🔎 - 🗉                  |
| Applications (14)                                                                                                    |                           |
| Health - Name                                                                                                    |                           |
|                                                                                                    |                           |
|                                                                                                    |                           |
|                                                                                                    |                           |

Figure 1. The Application Servers Monitor dashboard opens.

**i** NOTE: The tiles and views available on this dashboard depend on the products you have installed. For example, the Deployed Applications, Requests, and Methods tiles are only available when you have installed Foglight for Java EE Technologies or Foglight for Microsoft .NET.

The Application Servers Monitor dashboard displays services as defined by the default Application Servers service category. The Application Servers category contains all Java EE, JMX, and .NET services.

If you want to view only a specific subset of services (such as only All .NET Systems), you can select the service.

### To select the service to display:

- 1 On the navigation panel, under Dashboards, click Application Servers > Monitor.
- 2 On the Application Servers Monitor dashboard, click the edit icon Z.
- 3 In the **Service Selection** dialog box that opens, select the name of the service you want to display on the dashboard.

i | TIP: You may have to expand a service (click the '+' sign) to locate the service you want.

4 Click OK.

The dialog box closes and the dashboard refreshes, displaying the selected service.

You can select a different service to view at any time using the same procedure. You can also create your own services.

# Using the Application Servers Monitor dashboard

The Application Servers Monitor dashboard organizes your .NET and Java EE Technologies monitoring data into views that are divided into five categories: Systems, Servers, Deployed Applications, Requests, and Methods. These categories are presented as tiles on the dashboard.

Figure 2. The Application Servers Monitor dashboard.

| Ар | plication Servers Monitor                                       | r                                                               |                                                                  |                                                                            |                                                                 | G+ Monday, August 1 |
|----|-----------------------------------------------------------------|-----------------------------------------------------------------|------------------------------------------------------------------|----------------------------------------------------------------------------|-----------------------------------------------------------------|---------------------|
|    | 🔇 🏟 Appli                                                       | cation Serve                                                    | ers Current /                                                    | Alarms: <mark>2 1</mark>                                                   |                                                                 |                     |
|    | <b>a</b>                                                        | 4                                                               | 18                                                               | 🗁 <b>14</b>                                                                | 1                                                               |                     |
|    | Systems                                                         | Servers                                                         | Deployed Applicat                                                | Requests                                                                   | Methods                                                         |                     |
|    | ⊗         ▲         ⊘           1         0         1         2 | ⊗         ▲         ⊘           1         0         1         2 | ⊗         ▲         ⊘           1         0         0         17 | ⊗         ∲         ▲         ♥           0         0         1         13 | ⊗         ▲         ⊘           0         0         0         1 |                     |

Click a tile to access the views for that category. For more information, see:

- Monitoring Systems on page 12
- Monitoring Servers on page 18
- Monitoring Deployed Applications on page 24
- Monitoring Requests on page 28
- Monitoring Methods on page 51

If you want to view only the components that have triggered alarms for that category, click the health status icon on the tile.

Figure 3. The System tile, with the health status icon circled.

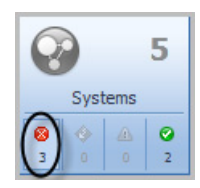

The health status icons act as a filter for the category, allowing you to focus on trouble spots within your system.

Foglight for Application Servers 5.9.11 User Guide Monitoring Application Servers

8

## Show/Hide table columns

Some columns are not visible by default. You can use the customizer menu to show all available columns, or to reduce the number of columns shown if the information is not pertinent to your monitoring needs.

## To show/hide columns:

1 Click the Customizer icon 🗮 at the top-right corner of any table.

|   |        |                       |   |       | Seard | h |         |    | \$     | ) - (  | 1 |
|---|--------|-----------------------|---|-------|-------|---|---------|----|--------|--------|---|
|   | Syste  | m                     |   |       |       |   |         |    |        |        | • |
|   | Health | Name                  |   | Serve | rs    |   |         |    | Applic | ations | 5 |
|   | nealui | Name                  | # | # 🛧 🔺 | # 🖊   | # | Outages | #  | #      | # 🗸    | , |
| 0 | •      | WebLogic_10 [toranoo  | 1 |       | 1 🖊   |   | 1       | 6  |        | 6 🦊    | • |
| 0 | •      | TORANOORANINode0      | 1 |       | 1 🖊   |   | 1       | 14 |        | 14 🦊   | , |
| 0 | 0      | test_domain [mytestdo | 1 |       | 1 🖊   |   | 1       | -  |        |        |   |

A list of the columns available to add to the table opens.

- 2 Select the columns you want to show or hide by selecting or clearing the appropriate check boxes.
- 3 Click Apply.

## **Reviewing alarms**

On the Application Servers Monitor dashboard, click the number next to **Current Alarms:** to open the Alarm Summary dialog box that lists the details of the current alarms.

Figure 4. Alarm details on the Application Servers Monitor dashboard.

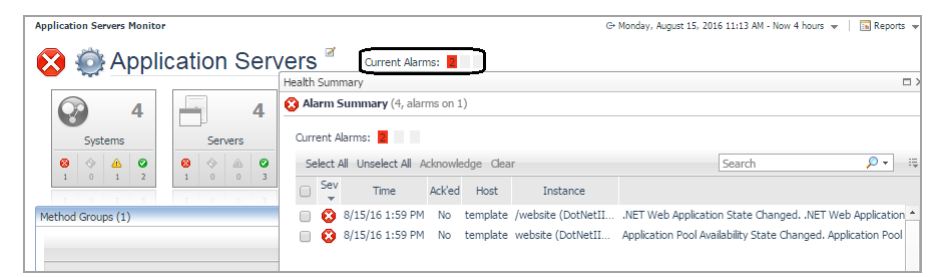

Use these links to access more detailed information about the alarms affecting your monitored services.

### To view the overall health summary:

- · Click the health status icon in the Sev list.
- Or
- Click any value in the Time list.

The Health Summary pop-up opens. From here, you can acknowledge and clear alarms, or view details of an individual alarm.

For more information about managing alarms, see Viewing, Acknowledging, and Clearing Alarms in the *Foglight User Help*.

# **Managing services**

In Foglight, a service is defined as a grouping of one or more monitored components, such as Java Service Pages (JSPs), servlets, and Enterprise Java Beans (EJBs). Services can be nested within other services, each with their own monitored components. Application Server (Java EE and .NET) services are organized by predefined types such as: all monitored domains, WebSphere cells, OracleAS cluster topologies, JBoss partitions, Tomcat servers, or web applications.

# Examining the structure of Application Servers services

The Application Servers service category includes the *All*.*NET* Systems service, and the *All Java Systems* service, each of which in turn can be comprised of one or more services. For example, the *All Java Systems* service could include the following services:

- · WebLogic service that monitors all WebLogic domains
- · WebSphere server that monitors all web applications
- · OracleAS service that monitors all OracleAS cluster topologies
- · JBoss service that monitors all JBoss partitions
- Tomcat service that monitors all Tomcat servers
- Java EE web applications service that monitors all Java EE web applications.

Each service has components or sub-components that are monitored by a rule.

A component has its own alarms and Service Level Compliance (availability) status. The status of each component rolls up to provide an overall Service Level Compliance and alarm status for a service. From the **Service Builder** dashboard, you can explore how a service is built. You may want to examine this composition to see which components are contributing to the poor health.

### To examine how a service is built:

1 On the navigation panel, under Dashboards, click Services > Service Builder.

The Service Builder dashboard appears.

2 Expand the **Application Servers** service category. The grouping underneath the service category appears.

| Service Builder                          |         |               |        |        |        | G+ Fri     | day, N     | lovem | per 25, 20 | 11 11:2 | 22 AM - 3:22 PM 4 hours | 💌 📄 Report   | 5 🔻 |
|------------------------------------------|---------|---------------|--------|--------|--------|------------|------------|-------|------------|---------|-------------------------|--------------|-----|
| Add A New Category                       |         |               |        |        |        |            |            |       |            |         | Search                  | <i>P</i> •   | ÷   |
|                                          | Alarm   | Service Level |        |        | No Ala | rm Filters |            | A     | ctions     |         |                         | Domain       |     |
| Component                                | Filters | Compliance 👻  | Health | Alarms | Health | Alarms     | Add        | Edit  | Remove     | Emai    | Last Updated            | Associations |     |
| Application Servers (FSMCategory)        | 12      | •             | -      | 7      | -      |            | $\bigcirc$ | 2     | 0          | 6       | 11/25/11 2:00 AM        |              | *   |
| All Java Systems (FSMChildService)       | 50      | 8             | -      | 7      | -      |            | $\bigcirc$ | 1     | 0          | 6       | 11/25/11 2:00 AM        |              |     |
| All Systems (FSMDynamicManagedComponent) |         | -             | •      | 7      | 8      | 7          |            | 2     | 0          |         | 11/24/11 10:19 AM       |              |     |
| Components                               |         |               |        |        |        |            |            |       |            |         |                         |              |     |
| WebLogic_10 (Web                         |         | -             | •      | 7      | 0      | 7          |            |       |            |         | 11/24/11 2:22 PM        |              |     |
| JBoss (JMXServerGroup)                   |         | -             | 0      |        | 0      |            |            |       |            |         | 11/24/11 2:02 PM        |              |     |
| OracleAS (JMXServerGroup)                |         | -             |        |        | 0      |            |            |       |            |         | 11/24/11 2:35 PM        |              |     |

### To see more detailed information:

1 Select the All Java Systems service.

| All Ja | ava S  | System   | s Summary                   |            |               |           |           |                                              |
|--------|--------|----------|-----------------------------|------------|---------------|-----------|-----------|----------------------------------------------|
| All j  | Java   | Syste    | ems (FSMChildSer            | vice) (FSN | 1ChildService | =)        |           |                                              |
| has    | 1 Se   | rvice Le | evel Agreement(s) <i>an</i> | d 1 Monito | red Compon    | ient(s)   |           |                                              |
| A de   | fault  | servic   | e that contains all Jav     | a EE and I | IMX systems   |           |           |                                              |
| Explo  | ore    |          |                             |            |               |           |           |                                              |
|        | Drillo | lown: /  | Application Servers Mo      | nitor      |               |           |           |                                              |
| '      | Luit   |          | - Air Java Systems          |            |               |           |           |                                              |
| -      |        | . 7 (    | Outstanding Alarm(          | c) for All | Invo Sveto    |           |           | Alexy Ether Applied                          |
| -      | _      | . / (    |                             | S) TOT AIL | Java Syste    |           |           | Alarm Hiter Applied                          |
|        | 7 A    | larm(s   | ) 7 Error Instance(s        | s) 1 Rel   | ated Host(s)  | 1 Related | Agent(s)  |                                              |
|        | Sel    | ect All  | Unselect All Acknow         | ledge Cle  | ear           |           |           | 15                                           |
|        |        | Sev      | Time 👻                      | Ack'ed     | Cleared       | Host      |           | Instance                                     |
| 1      |        | 0        | 11/24/11 2:28 PM            | No         | No            | toranoora | LargeTree | Test@AdminServer (WebLogicApplicationInsta 🔺 |
|        |        | 8        | 11/24/11 2:28 PM            | No         | No            | toranoora | HelloWeb  | Application@AdminServer (WebLogicApplication |
|        |        | 0        | 11/24/11 2:28 PM            | No         | No            | toranoora | JESH_We   | bLogic@AdminServer (WebLogicApplicationInst  |
|        |        | 8        | 11/24/11 2:28 PM            | No         | No            | toranoora | Deadlock( | @AdminServer (WebLogicApplicationInstance)   |
|        |        | 0        | 11/24/11 2:24 PM            | No         | No            | toranoora | AdminSer  | ver (WebLogicServer)                         |
|        |        | 0        | 11/24/11 1:02 PM            | No         | No            | toranoora | appsdir   | Deadlock_war@AdminServer (WebLogicApplica    |

The breakdown of the Java systems service is displayed with alarm information. From here you can investigate the Service Level Agreements (SLAs), examine the monitored components, and acknowledge and clear alarms.

2 Under the **Explore** heading, click **Drilldown: Application Servers Monitor** to view the details of the service in the Application Servers Monitor dashboard.

For more information about Services and Service Level Agreements, see Monitoring Your Services in the *Foglight User Guide*.

# **Monitoring Systems**

The Systems and Servers views of the Application Servers Monitor dashboard are common to Foglight for Microsoft .NET, Foglight for Java EE Technologies, and Foglight for JMX. This section describes the features and functionality of these two views, and the related Java Virtual Machine (JVM) view.

The Systems tile provides a high-level overview of the behavior of your systems. Use this view to review groups of monitored domains, cells, cluster topologies, and partitions. From here you can quickly see the number of servers and deployed applications being monitored, their health, availability, and more.

Select an object in the system summary table to view the components that belong to that system, such as servers and deployed applications. When you hover over a component, a dwell displays all its sub-components and any alarms associated with that system.

From this view, you can perform the following actions:

- · Review the number of monitored systems in your infrastructure
- Search for system types
- Identify the system aggregate state
- · Review system servers total and unavailable counts
- · Review system deployed applications total and unavailable counts
- Collect Traces (from the Action panel > General tab)

### To view the systems:

- 1 On the navigation panel, under Dashboards, click **Application Servers > Monitor**. The Application Servers Monitor dashboard opens.
- 2 Click the Systems tile.

| Ар | olication Serv   | ers Monitor                               | _  |                    |                |          |                        |       | _    |     |             |                            |             |                         | G+ Mo     | nday, August 15, | 2016 1 | 0:44 AM - Now 4 | hours 👻 📑 Repor | rts 🔻 |
|----|------------------|-------------------------------------------|----|--------------------|----------------|----------|------------------------|-------|------|-----|-------------|----------------------------|-------------|-------------------------|-----------|------------------|--------|-----------------|-----------------|-------|
| 6  | <b>3</b>         | Application 8                             | Se | erv                | ers            | Ø        | Curren                 | t Ala | irms | : 2 | 1           |                            |             |                         |           |                  |        |                 |                 |       |
|    | System<br>System | 4<br>Servera<br>Servera<br>0 0 0 0<br>1 2 |    | <b>1</b><br>Ø<br>2 | Dep<br>80<br>1 | oloyed a | 18<br>Applicat<br>0 17 |       |      | Req | uests       | <b>4</b><br><b>0</b><br>13 | 8           | 1<br>Methods            |           |                  |        |                 |                 |       |
| S  | stems (4)        |                                           |    |                    |                |          |                        |       |      |     |             |                            |             |                         |           |                  |        |                 |                 |       |
|    |                  | Sear                                      | ch |                    |                |          | <i>p</i> -             | :     | 6    |     |             | work                       | grou        | ID :.NET Serv           | er Grou   | р                |        |                 |                 |       |
|    | 🚱 Syster         | m                                         |    |                    |                |          |                        |       |      | ~   |             | -                          | -           |                         |           |                  |        |                 |                 |       |
|    | Health 🔻         | Name                                      |    | Serv               | ers            |          |                        |       |      |     |             | ~                          |             |                         |           |                  | Se     | arch            | <b>&gt;</b> •   | :\$   |
|    |                  | workgroup                                 | #  | #                  | #              | #        | Outages                |       |      |     | - 64        | Serv                       | ers (<br>Av | 1)<br>ailability PERIOD | Requests  | Web              | IIS    | Application     | Executables &   |       |
|    |                  | standalone-full [/ont/F                   | 1  | 1                  |                |          | 1                      |       |      | не  | aith        | Name                       |             | AVG                     |           | Applications     | Sites  | Pools           | Services        |       |
|    |                  | Default MBean Server                      | 1  | 1.4                |                |          | 0                      |       | (    |     | <b>3</b> TE | EMPLATE                    |             | 100 %                   | <b>v</b>  | •                | 0      | 8               |                 |       |
|    |                  | default [C:\AppServer\i                   | 1  | 14                 |                |          | 1                      |       |      |     |             |                            |             |                         |           |                  |        |                 |                 |       |
|    | - <b>-</b>       |                                           |    |                    |                |          |                        |       |      |     |             |                            |             |                         |           |                  |        |                 |                 |       |
|    |                  |                                           |    |                    |                |          |                        |       |      |     |             |                            |             |                         | _         |                  | Se     | arch            | , <b>P</b> +    | 10    |
|    |                  |                                           |    |                    |                |          |                        |       |      |     |             |                            |             |                         | Appl      | lications (14)   |        |                 |                 |       |
|    |                  |                                           |    |                    |                |          |                        |       |      |     | He          | ealth 👻                    |             | Deet Applicatio         |           | N                | ame    |                 |                 |       |
|    |                  |                                           |    |                    |                |          |                        |       |      |     |             | ♥                          |             | kool Applicatio         | л         |                  |        |                 |                 |       |
|    |                  |                                           |    |                    |                |          |                        |       | H    | -   |             | •                          |             | /webann                 |           |                  |        |                 |                 |       |
|    |                  |                                           |    |                    |                |          |                        | *     | H    | -   |             |                            |             | //iaCodeEorO            | estTestPr | ortal40          |        |                 |                 | -     |
|    |                  |                                           |    |                    |                |          |                        |       | 1.   |     |             |                            |             |                         |           |                  |        |                 |                 |       |

The Systems view displays the summary of all the monitored systems.

# Systems

The Systems table lists all the systems running in your monitored environment. This table can also list the total number of, and availability for, monitored servers and applications in your infrastructure, depending on the columns shown.

Use this table to quickly review the overall system health, and to determine if an error is occurring at the server or application level. Colored icons indicate the health status of the components: green check marks or upward arrows indicate a healthy state, while the red X or downward error indicates an alarm condition. A yellow caution triangle (not shown) indicates that the system is in a warning state and may become unhealthy.

Select a system from the list to populate the System details view with data about the servers, applications, domains, cells, cluster topologies, or partitions in the selected system.

For example, the health of a WebLogic\_10 system is poor ( 👩 ), because one server and six applications are

## System details

The system details view displays details of the system selected in the System table. Depending on the type of system selected, this view may be divided into two tables: the Servers table (upper right), and the Applications table (lower right). For some systems, the Applications table is not applicable and is therefore hidden.

To review the properties for the selected system, click **Properties** (at the top right corner of the Systems Details view). The information available in this pop-up depends on the type of system selected.

## Servers table

The Servers table lists the monitored servers for the selected domain, and provides you with at-a-glance health information for the server and any monitored components. Click any entry to access several different drill-down views associated with the components.

The columns in this table dependentd on the cartridges you have installed and the components you are monitoring. For example, for a system monitored by the JMX Agent, the Servers table includes MBeans and JVM status columns, and the Applications table is not available.

## **Applications table**

i | NOTE: This table is not applicable to Foglight for JMX.

The Applications table lists all the applications running in a particular domain, cell, cluster topology, or partition and the status of related components such as EJBs, Web Applications, Web Services, and Resource Adapters. Click any entry to access drill-down views that provide detailed information about the selected component.

For more information, see Reviewing the health of your systems on page 13.

## Reviewing the health of your systems

You can obtain at-a-glance information about the health of a domain, cell, cluster topology, partition, or server group, and quickly assess the health of components and sub-components, from the Systems view of the Application Servers Monitor dashboard.

## To view the health of a system:

• Hover over any Health icon in the System table of the Systems view to display the Health Summary information for that system, domain, or application.

Figure 5. Health summary information.

| 8        | 🔊 me          | drec :Web                                   | bLogic Do              | main                         |                 |                              |                           |            | Propert   | ties   |      |    |
|----------|---------------|---------------------------------------------|------------------------|------------------------------|-----------------|------------------------------|---------------------------|------------|-----------|--------|------|----|
|          |               | Servers                                     | (1)                    |                              |                 |                              | A 15 15                   | -          |           | :      |      |    |
| lealth 🔻 | 1             | Name                                        | Availabilit            | y PERIOD AV                  | G Requests      | Methods                      | Applications              | JVM        | Services  | S      |      |    |
| •        | 💽 Me          | dRecServer                                  |                        | 09                           | 6               |                              | 8                         | $\bigcirc$ | 0         |        |      |    |
|          | 🔞 Med         | RecServer                                   | $\mathbf{O}$           |                              |                 |                              |                           |            |           |        |      |    |
| T        | Currer        | IRecServer                                  | <b>5</b> a             | eared Alarms                 |                 |                              |                           |            |           |        |      |    |
| T        | Currer<br>Sev | IRecServer                                  | 5 Cl                   | eared Alarms<br>Ack'ed       | Cleared 🔺       | Inst                         | ance                      |            |           |        | Orig | in |
| T        | Currer<br>Sev | RecServer<br>nt Alarms:<br>Ti<br>2/22/13 11 | 5 Cl<br>ime<br>::00 AM | eared Alarms<br>Ack'ed<br>No | Cleared 🔺<br>No | Inst<br>MedRecSi<br>(WebLogi | ance<br>erver<br>cServer) | WebLo      | ogic Serv | er Sta | Orig | in |

The table lists all the alarms made for this system.

• Click any health icon to open the Health Summary dialog box, which lists the details of any alarms.

Figure 6. Health summary dialog box.

| alth Sum | mary                |         |           |                                |                                   | •                 |
|----------|---------------------|---------|-----------|--------------------------------|-----------------------------------|-------------------|
| MedR     | ecServer            |         |           |                                |                                   | View Changes      |
| Current  | Alarms: 4 5         | Clea    | red Alarn | s:                             |                                   |                   |
| Select   | All Unselect All Ad | knowled | dge Clea  | r                              | Search                            | <mark>,</mark>    |
| 🔳 S      | Time                | Ack'ed  | Cleared   | Host                           | Instance                          |                   |
| . 0      | 2/22/13 11:00 AM    | No      | No        | the filles of the specific set | MedRecServer (WebLogicServer)     | WebLogic Server 🔺 |
|          | 2/22/13 10:59 AM    | No      | No        | to the statistican in          | medrec@MedRecServer (WebLog       | One or more mod   |
| . 0      | 2/22/13 10:59 AM    | No      | No        | to the probability of          | physician@MedRecServer (WebL      | One or more mod   |
| . 0      | 2/22/13 10:59 AM    | No      | No        | te din problemi i m            | browser-starter@MedRecServer      | One or more mod   |
| 🗖 🗥      | 2/21/13 9:41 PM     | No      | No        | to the profigment of           | HTTP 404: Not Found (JavaEEAp     | The percent of ex |
|          | 2/21/13 6:11 PM     | No      | No        | to the statistical sector      | GET /physician/login.action (Java | The percent of ex |
|          | 2/21/13 6:11 PM     | No      | No        | to the probability of          | POST /physician/physician/viewR   | The percent of ex |
| 🗖 🛆      | 2/21/13 6:11 PM     | No      | No        | to diversity and supplies and  | POST /physician/login.action (Jav | The percent of ex |
| 🗖 🛆      | 2/21/13 6:11 PM     | No      | No        | the Manager of States and      | POST /physician/physician/viewP   | The percent of ex |

In this dialog box, select an alarm to view the full details, or to acknowledge or clear the alarm. Click any value related to an alarm to see more information. For example, click the agent name in the Agent column to review the agent health and related information.

For more information about alarms, see the Foglight User Help.

## Example: Investigating application health from the Systems view

Figure 7. The medrec WebLogic Domain contains four applications, all of which are in poor health.

|                          | Servers (1)                                                 |                |                    |                       |         |        |        |        |          |
|--------------------------|-------------------------------------------------------------|----------------|--------------------|-----------------------|---------|--------|--------|--------|----------|
| Health 👻                 | Name                                                        | Avail<br>PERIC | ability<br>D A V G | Requests              | Methods | Applic | ations | JVM    | Services |
| •                        | MedRecServer                                                |                | 100%               | 0                     |         | e      | 3      | 0      | 0        |
| А                        | pplications (4)                                             |                |                    |                       |         |        |        |        |          |
| A<br>Health <del>-</del> | pplications (4)<br>Name                                     | EJBs           | Web Ap             | plications            | Web Ser | vices  | Resou  | urce A | Adapters |
| A<br>Health <del>-</del> | pplications (4)<br>Name                                     | EJBs           | Web Ap             | plications            | Web Ser | vices  | Resou  | urce A | Adapters |
| A<br>Health <del>-</del> | pplications (4)<br>Name<br>Asp                              | EJBs           | Web Ap             | oplications           | Web Ser | vices  | Resou  | urce / | Adapters |
| A<br>Health ▼            | pplications (4)<br>Name<br>asp<br>browser-starter<br>medrec | EJBs           | Web Ap             | oplications<br>©<br>© | Web Ser | vices  | Resou  | urce / | Adapters |

### To investigate:

1 In the **Applications** column of the Servers table, click the health status icon.

A pop-up opens, displaying the health status of the applications broken down into categories (Deployed, Components, and EJBs), and sub-components (such as Web Applications and Web Services).

| _           | Servers (1)      |                            |          |         |              |        |          |   |
|-------------|------------------|----------------------------|----------|---------|--------------|--------|----------|---|
| Health 👻    | Name             | Availability<br>PERIOD AVG | Requests | Methods | Applications | JVM    | Services | : |
| 0           | A MedRecServer   | 100%                       | 0        |         | (0)          | 0      | 0        |   |
|             | Applications     |                            |          |         |              |        |          |   |
|             | 😧 Deployed (4, a | larms on 4)                |          |         | ac Deco      | urce / | Adapters |   |
| Health      | 合 Components     |                            |          |         |              |        |          |   |
| 8           | 📀 Web Applicat   |                            |          |         | ł            |        |          |   |
| <b>E</b> .3 | -                | (                          |          |         |              |        |          |   |

The status icon indicates that the problem is in the Deployed category.

2 Click the **Deployed** health status icon.

| alth | Sum   | mary                       |         |           |                                           |                              | C              |
|------|-------|----------------------------|---------|-----------|-------------------------------------------|------------------------------|----------------|
| De   | ploy  | <b>/ed</b> (4, alarms on 4 | )       |           |                                           |                              |                |
| Curr | ent A | Alarms: 4                  | Clear   | red Alarn | ns:                                       |                              |                |
| Se   | lect  | All Unselect All A         | knowled | lge Clei  | ar                                        | Search                       | <i>p</i> -     |
|      | s     | Time                       | Ack'ed  | Cleared   | Host                                      | Instance                     |                |
|      | Θ     | 11/29/11 1:32 PM           | No      | No        | 1011-1771-1010-0000-000                   | medrec@MedRecServer (WebLog  | One or more mo |
|      | Θ     | 11/29/11 1:32 PM           | No      | No        | And LOTT A grading part in second         | physician@MedRecServer (WebL | One or more mo |
|      | 0     | 11/29/11 1:32 PM           | No      | No        | AND A PERFORMANCE AND A PERFORMANCE AND A | browser-starter@MedRecServer | One or more mo |
|      | Θ     | 11/29/11 1:32 PM           | No      | No        |                                           | asp@MedRecServer (WebLogicA  | One or more mo |
|      |       |                            |         |           |                                           |                              |                |
|      |       |                            |         |           |                                           |                              |                |
|      |       |                            |         |           |                                           |                              |                |
|      | _     |                            |         |           |                                           |                              |                |

3 In the Health Summary view, to review the details of an alarm, click the health status icon.

| _                         | HOST                     | 10000            | 1-1-100     |              | Instance       | medre                             | medrec@MedRecServer (W |                            |     | Ne            |    |
|---------------------------|--------------------------|------------------|-------------|--------------|----------------|-----------------------------------|------------------------|----------------------------|-----|---------------|----|
| Agent medrec-MedRecServer |                          |                  |             |              |                | Origin (By Rul                    | e) WebL                | WebLogic Application Insta |     |               | ar |
| Agent Type WebLogic       |                          |                  |             |              |                | Default Drilld                    | lown n/a               |                            |     |               |    |
|                           | Message and              | l Help           |             |              |                | Has Service I                     | Level Impa             | ct on 2                    | Ser | vices         |    |
|                           | One or more mo           | odule(s) of      | application | medrec runr  | ning on server | S                                 | ervice Name            |                            |     | SLC -         |    |
|                           | MedRecServer             | of domain n      | nedrec are  | not started. |                | All Java Syste                    | ms                     |                            |     | •             |    |
|                           |                          |                  |             |              |                |                                   |                        |                            |     |               |    |
| stor                      | V All Notes              | 1                |             |              |                | All Custom Ap                     | plication Syst         | tems                       |     | Ø             |    |
| stor                      | y All Notes              | ]                |             |              | Adv'ad         | All Custom Ap                     | Clearing 1             | iens                       |     | S             |    |
| istor                     | y All Notes<br>Created T | īme <del>-</del> | Sev         | Dur          | Adk'ed         | All Custom Apj<br>Info<br>By User | Clearing 1<br>Status   | info<br>By                 | Ν   | <b>i</b> otes |    |

Use this Alarm dialog box to review the alarm details, such as the full alarm message and its origin, and to acknowledge or clear the alarm. You can also drill down to more information about any named components (such as the host, agent, instance, or service) by clicking the component name.

For more information about managing alarms in Foglight for Application Servers, see the *Foglight User Help*.

For more information about the rules that trigger alarms in the Application Servers Monitor dashboard, review the rules on the Foglight Rule Management dashboard (**Dashboards > Administration > Rules & Notifications > Rules**).

## Investigating system component health

The health of a system depends on the health of its servers, applications, and components (where applicable). Using the System view of the Application Servers Monitor dashboard, you can drill down to investigate the health of an individual system component.

Figure 8. For example, from the Servers table in the Systems view, you can see that a JBoss Java Virtual Machine (JVM) is experiencing a problem.

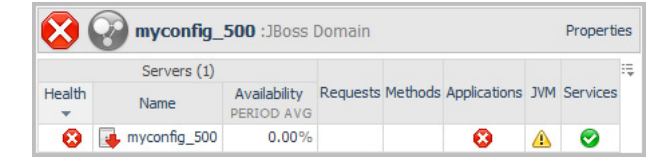

### To investigate:

1 Click the health status icon in the JVM column. A pop-up opens.

Review the information in this pop-up. For example, check that the garbage collection rate and overhead shown in the GC Rate & Overhead chart are as expected.

2 Click the JVM name at the top of the pop-up. The Java Virtual Machine (JVM) view opens.

In the JVM view, you can see that the warning health status is due to a warning level alarm.

| System - JBo<br>Partition:<br>Server: | ss: 😣 myconfig_500<br>n/a n/a<br>😵 myconfig_500 |               | Java Virtual Machine |     |
|---------------------------------------|-------------------------------------------------|---------------|----------------------|-----|
| Overview: He                          | eap, GC, and Process Me                         | etrics<br>::‡ | GC Rate & Overhead   | Thr |
|                                       |                                                 |               |                      |     |

3 Click the health status icon for the JVM to review the alarm details.

For more information about the rules that generate alarms for the JVM, review the rules on the Foglight Rule Management dashboard (**Dashboards > Administration > Rules & Notifications > Rules >** search for "JVM").

The JVM is just one example of a component for which there are drill-down views. Other examples include Web Applications, Web Services, EJBs, Requests, Services, Application Pools, and Sites. In all cases, you can access these drilldown views by clicking the name of an object or component in a health status pop-up, as described in the previous example.

For more information about individual views, see Application Servers Monitor Views on page 55.

# **Monitoring Servers**

Use the Servers tile of the Application Servers Monitor dashboard to monitor specific application servers. From this view, you can investigate individual application servers in your internal and remote infrastructure and review the invoked operations that these application servers use.

To learn more about the supported application servers, see one of the following guides:

- Foglight for Java EE Technologies Supported Platforms and Servers Guide
- Foglight for JMX Systems User Guide
- Foglight for Microsoft .NET Installation and Configuration Guide

From this view, you can perform the following actions:

- · Review the number of servers in your infrastructure
- Review the health of the servers
- · Identify the application server type
- Review the server Availability (average for the timeline range specified)
- Review the server Outages
- Review JVM Heap Usage (average for the timeline range specified)
- Review JTA Rollback totals (Sum for the timeline range specified)

**IMPORTANT:** JTA Rollback totals are available only for Foglight for Java EE Technologies.

- Review source metric charts in Quick View
- Collect Traces (from the Action panel > General tab)

### To view the servers:

- On the navigation panel, under Dashboards, click Application Servers > Monitor. The Application Servers Monitor dashboard opens.
- 2 Click the Servers tile.

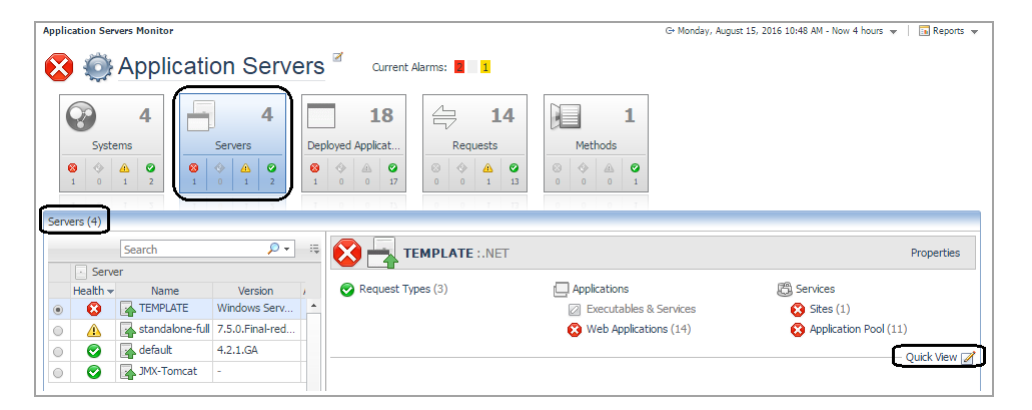

## **Servers list**

The Servers table lists all the application servers running in your environment. Use this table to review the health and version of any monitored application server, as well as the availability (up time as a percentage), and any outages. Select an application server in this table to display detailed information in the Server Details view on the right.

**i NOTE:** In addition to the default columns, there are several columns you can add to this table. For information about how to select columns, see Show/Hide table columns on page 9.

## **Server details**

This view provides details about the server that you select in the Server table, including: Request Types, Method Groups, health of the JVM, Applications, any collected MBean components, EJBs, and Services.

i NOTE: The details available in this view are relative to the type of server selected in the Servers table.

Each monitored component in the server details view has a health status icon, and each component name is a link. To view the health summary for the component, click the status icon. For more information, see Reviewing the health of your systems on page 13.

To view more details about a component, click the name link. A pop-up or drilldown view opens, providing more information. For example, click **JVM** to open the Java Virtual Machine (JVM) view.

**TIP:** Use the breadcrumb trail at the top of any drilldown view to return to the Application Servers Monitor dashboard.

## **Quick View**

The Quick View option provides condensed charts that show the general state of a selected system. These charts answer questions such as: *What are the slowest three requests on server ABC*, or *what thread pools have the most waiters*? The Quick View Selection menu differs for application server type. The following table outlines the charts available for each application server.

| Quick-View Chart Name                  | Description                                                                                                    |
|----------------------------------------|----------------------------------------------------------------------------------------------------|
| Sites — Current Connections            | Period average of current connections to the web site.                                                                     |
| Web Applications — Request Rate        | The number of requests run per second by the application.                                                                  |
| Site — Request Throughput              | The rate, in seconds, at which all HTTP requests have been received.                                                       |
| Web Application — Timed Out Requests   | Count of web application requests that timed out.                                                                          |
| Application Pool — Exception Count     | Count of exceptions that occurred in the application pool.                                                                 |
| Application Pool — % Processor<br>Time | Percentage of processor time the application pool uses, as a period average.                                               |
| Executable/Service — Exception Count   | Count of exceptions that occurred in all standalone executables and Windows services applications monitored by the server. |
| Executable/Service — % Processor Time  | Current processor time used by all monitored executable and Windows services applications.                                 |

|  | Table | 1. | .NET | application | servers |
|--|-------|----|------|-------------|---------|
|--|-------|----|------|-------------|---------|

## Table 2. JBoss application servers

| Quick-View Chart Name  | Description                                             |
|------------------------|---------------------------------------------------------|
| Slowest Response Times | Request with longest response times on average.         |
| Longest Wait Times     | Queues with the longest wait times on average.          |
| Most Active Topics     | Topics with largest incoming message rate on average.   |
| Highest Pool Usage %   | EJB pools with highest usage percentage on average.     |
| Slowest Service Times  | JSPs/Servlets with the lowest service times on average. |

## Table 3. OracleAS application servers

| Quick-View Chart         | Description                                                                                    |
|--------------------------|------------------------------------------------------------------------------------------------|
| Slowest Response Times   | Requests with longest response times on average.                                               |
| Longest Queues           | Thread pools with largest number of requests in their thread pools on average.                 |
| Longest Total Wait Times | JSBC connection pools with the longest total time all requests spent waiting for a connection. |
| Slowest Service Times    | JSPs/Servlets with the longest request times on average.                                       |

## Table 4. Tomcat application servers

| Quick-View Chart                          | Description                                         |
|-------------------------------------------|-----------------------------------------------------|
| Requests — Slowest Response<br>Times (ms) | Slowest response time for each request traced.      |
| JVM — Heap Usage                          | Capacity and Used memory.                           |
| JSP/Servlets — Error Count (c)            | JSP/Servlets with the highest number of errors.     |
| JSP/Servlets — Service Time (ms)          | JSP/Servlets using the highest time on average.     |
| Thread Pools — Highest Pool<br>Usage      | Thread pools which are being used most of the time. |

## Table 5. WebLogic application servers

| Quick-View Chart Name                         | Description                                                                               |
|-----------------------------------------------|-------------------------------------------------------------------------------------------|
| Requests — Slowest Response<br>Times (ms)     | Request with the longest response time on average.                                        |
| JVM — Heap Usage                              | Capacity and Used memory.                                                                 |
| JVM — Garbage Collector                       | Garbage collector rate and overhead.                                                      |
| Work Managers — Most Waiters                  | Work managers with the highest number of waiters in their queues on average.              |
| EJBs — Highest Cache Miss %                   | EJBs with the highest cache miss percentage on average.                                   |
| EJBs — Highest Pool Miss %                    | EJBs with the highest pool miss percentage on average.                                    |
| JSPs/Servlets — Most Invocations              | JSPs/Servlets with the most invocations.                                                  |
| Execute Queues — Most Pending Requests        | Run queues with the highest pending request count in their queues on average.             |
| Local JMS Servers — Most Pending<br>Messages  | JMS servers with the highest pending message count on average.                            |
| JDBC Data Source — Most<br>Connection Waiters | JDBC data sources with the highest number of threads waiting for a connection on average. |

Table 6. WebSphere application servers

| Quick-View Chart Name                    | Description                                                                |
|------------------------------------------|----------------------------------------------------------------------------|
| Requests — Slowest Response<br>Time (ms) | Requests with longest response time on average.                            |
| JVM — Heap Usage                         | Capacity and Used memory.                                                  |
| Thread Pools — Highest Pool<br>Usage %   | Thread pools with highest utilization on average.                          |
| JDBC Data Source — Most Threads Waiting  | JDBC data sources with highest number of threads waiting for a collection. |
| JSPs/Servlets — Most Popular             | JSPs/Servlets accessed (requested) the most.                               |
| JCA Pools — Most Waiters                 | JCA Pools with highest number of threads waiting on average.               |
| EJBs — Lowest Hit Ratio %                | EJB pools with lowest hit ratios.                                          |

## Adding charts to the Quick View

### To add or remove charts in Quick View:

- 1 On the navigation panel, under Dashboards, click **Application Servers > Monitor**. The Application Servers Monitor dashboard opens.
- 2 Click the Servers tile.
- 3 Click Quick View, or the edit icon beside the text.

The Quick View Selection dialog box opens.

- 4 Select any of the source metrics listed in the dialog box.
- 5 Click **OK** to close the dialog box. The Quick View refreshes.

# Viewing JVM data for systems or servers

You can access Java Virtual Machine (JVM) details for an MBean Server from either the Systems view or the Servers view of the Application Servers Monitor dashboard.

### To access JVM data from the Systems view:

- 1 On the navigation panel, under Dashboards, click **Application Servers > Monitor**. The Application Servers Monitor dashboard opens.
- 2 Click the Systems tile.
- 3 Select a system from the System table on the left.
- 4 In the system details view on the right, click the health status icon in the JVM column.

A pop-up displays Heap Usage and GC Rate & Overhead charts, and basic JVM information.

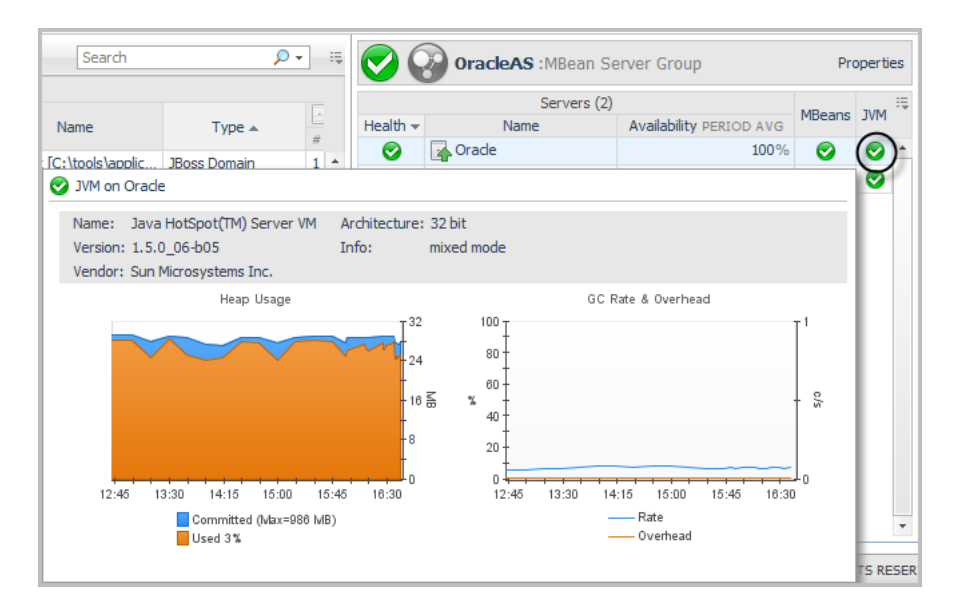

5 Click the JVM Name or the Heap Usage chart to open the Java Virtual Machine (JVM) view.

**TIP:** Use the breadcrumb trail at the top of the view to return to the Application Servers Monitor dashboard.

### To access JVM data from the Servers tile:

- 1 On the navigation panel, under Dashboards, click **Application Servers > Monitor**. The Application Servers Monitor dashboard opens.
- 2 Click the Servers tile.

i

- 3 Select a server in the Server table on the left.
- 4 In the server details view on the right, do one of the following:
  - Hover your mouse over the JVM link in the server details area to open a dwell that displays the Heap Usage and GC Rate & Overhead charts. Click the Heap Usage chart in this dwell to open the JVM view.
  - Click JVM in the server details view. The JVM view opens.
  - Click Quick View, located just below the server details view, and select JVM Heap Usage from the dialog box that opens. Click OK. The JVM Heap Usage chart appears in the Quick View area.

## Java Virtual Machine (JVM) view

The top portion of this view lists the System, Server, and Health information. Click any status icon to review the health of that component. For more information about the rules that determine the Java Virtual Machine (JVM) health status, review the rules on the Foglight Rule Management dashboard (**Dashboards > Administration > Rules & Notifications > Rule Management** > search for "JVM").

The charts in the middle section give you a quick view of the JVM Heap Used and Committed, Garbage Collection (GC), and Process Metrics, including:

- · The amount of memory used and available
- The number of garbage collection occurrences per second (rate) and the amount of time spent performing garbage collections compared to the interval that Foglight is reporting (overhead)
- The amount of CPU the threads are using

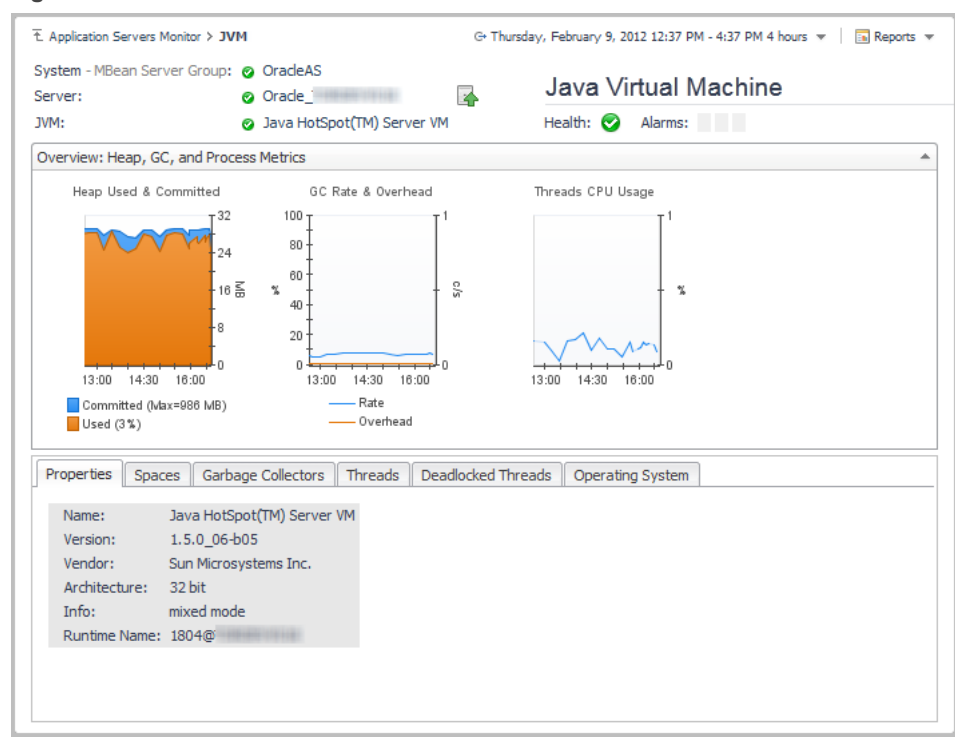

Figure 9. Charts available in the JVM view.

In addition to viewing the heap usage of your JVM, it is important to understand how frequently garbage collection is run (GC Rate) and the percentage of time your JVM is spending on garbage collection (GC Overhead).

To see more details about the JVM, click one of the tabs in the JVM view below the charts. For more information, see JVM view on page 55.

# **Monitoring Deployed Applications**

i NOTE: Monitoring of Deployed Applications is not applicable to Foglight for JMX.

On the Application Servers Monitor dashboard, the **Deployed Applications** tile lists all the deployed applications running in a monitored environment (domain, cell, cluster topology, server group, or partition) and the related components, such as Application Pool, EJBs, Web Applications, and the Web Services health status. From here you can drill down to explore the components in further detail.

Use this view to investigate the deployed applications running in your infrastructure. Select an application in the table to display a list of the various types of components that are running in a specific application and their deployment details.

From this view, you can perform the following actions:

- · Review the number of applications running in your infrastructure
- · Identify the application type
- Identify the availability (average for the timeline range specified)
- · Identify the application deployments (number of servers the application is deployed on)
- Select a health status icon for a component to display a dwell listing the various types of that component that are running on a specific application
- · Drill down to explore the component type in further detail
- · Review source metric charts in Quick View
- Collect Traces (from the Action panel > General)

### To access the Deployed Applications view:

- 1 On the navigation panel, under Dashboards, click **Application Servers > Monitor**. The Application Servers Monitor dashboard opens.
- 2 Click the Deployed Applications tile.

| Appli   | cation Se  | ervers Monitor                                                                                                    |               |                       |           |                                                                                                    | G+ Monday, A     | gust 15, 2016 10:50 AM - Now 4 hours | 💌 📔 Reports 👻  |
|---------|------------|----------------------------------------------------------------------------------------------------|---------------|-----------------------|-----------|----------------------------------------------------------------------------------------------------|------------------|--------------------------------------|----------------|
|         | Ô          | Application Serve                                                                                                    | ers           | Curren                | nt Alarms |                                                                                                    |                  |                                      |                |
|         | Syst       | 4<br>Etems<br>2<br>2<br>3<br>4<br>5<br>5<br>6<br>6<br>6<br>1<br>2<br>5<br>7<br>7<br>7<br>7<br>7<br>7<br>7<br>7<br>7<br>7<br>7<br>7<br>7 | De<br>80<br>1 | 18<br>ployed Applicat |           | 14           Requests         M           ◊         ◊         ◊         ◊         ◊         ◊         ◊         ◊         ◊         ◊         ◊         ◊         ◊         ◊         ◊         ◊         ◊         ◊         ◊         ◊         ◊         ◊         ◊         ◊         ◊         ◊         ◊         ◊         ◊         ◊         ◊         ◊         ◊         ◊         ◊         ◊         ◊         ◊         ◊         ◊         ◊         ◊         ◊         ◊         ◊         ◊         ◊         ◊         ◊         ◊         ◊         ◊         ◊         ◊         ◊         ◊         ◊         ◊         ◊         ◊         ◊         ◊         ◊         ◊         ◊         ◊         ◊         ◊         ◊         ◊         ◊         ◊         ◊         ◊         ◊         ◊         ◊         ◊         ◊         ◊         ◊         ◊         ◊         ◊         ◊         ◊         ◊         ◊         ◊         ◊         ◊         ◊         ◊         ◊         ◊         ◊         ◊         ◊         ◊         ◊         ◊ |                  |                                      |                |
| Dep     | loyed App  | plications (18)                                                                                                    |               |                       |           |                                                                                                    |                  |                                      |                |
|         |            | Search 🔎 🗸                                                                                                    | ÷             |                       | /NoSq     | ITimeDemo :.NET Web                                                                                                    | Application      |                                      | Properties     |
|         | Health     | Name                                                                                                    |               | C Services            |           |                                                                                                    |                  |                                      |                |
| 0       | •          | 📑 /website                                                                                                    | *             | Sites                 | (1, alarm | s on 1) 📀 Application Po                                                                                                    | ols (1)          |                                      |                |
| $\odot$ | 0          | 👍 /BuggyBits                                                                                                    |               | O Deployment          | nts (1) — |                                                                                                    |                  |                                      |                |
| $\odot$ | 0          | 👍 /ConfigWeb                                                                                                    |               | Health                | Status    | Site                                                                                                    | Application Pool | Target                               | Path 😳         |
| $\odot$ | $\bigcirc$ | A /MSMQ                                                                                                    |               | 0                     | 4         | 🙀 Default Web Site                                                                                                    | NoSQLTimeDemo    | workgroup\TEMPLATE                   | n/a            |
| ۲       | 0          | 👍 /NoSqlTimeDemo                                                                                                    |               |                       |           |                                                                                                    |                  |                                      |                |
| $\odot$ | $\bigcirc$ | 👍 /Trade                                                                                                    |               |                       |           |                                                                                                    |                  |                                      | – Quick View 📝 |
| $\odot$ | $\bigcirc$ | 👍 /TradeWebBSL                                                                                                    |               |                       |           |                                                                                                    |                  |                                      | `              |
| ۲       | 0          | /ViaCode4QuestMvc40                                                                                                    |               |                       |           |                                                                                                    |                  |                                      |                |
| $\odot$ | $\bigcirc$ | /ViaCode4QuestMvcWebAPI40                                                                                                    |               |                       |           |                                                                                                    |                  |                                      |                |
|         | 0          | /ViaCode4QuestTestingRemoting40                                                                                                    |               |                       |           |                                                                                                    |                  |                                      |                |

## **Deployed Applications table**

The Applications table lists all monitored applications in your environment. Click the health status icon to review the health summary for an application. By default, only the Health, Name, and Deployments columns are visible. To add the Type and System columns, see Show/Hide table columns on page 9.

## **Components and Deployment view**

The Components and Deployment view lists the availability and health for the selected application, its components, EJBs, and deployments. Click any object link in this view to access a health summary for that object.

On some health summaries, you can drill down to more detailed views by clicking the name of an object.

Figure 10. For example, for a WebLogic Application that has Stateless Session Beans, drill down to the instances by clicking Stateless Session, and then clicking the name Stateless Session on the health summary pop-up.

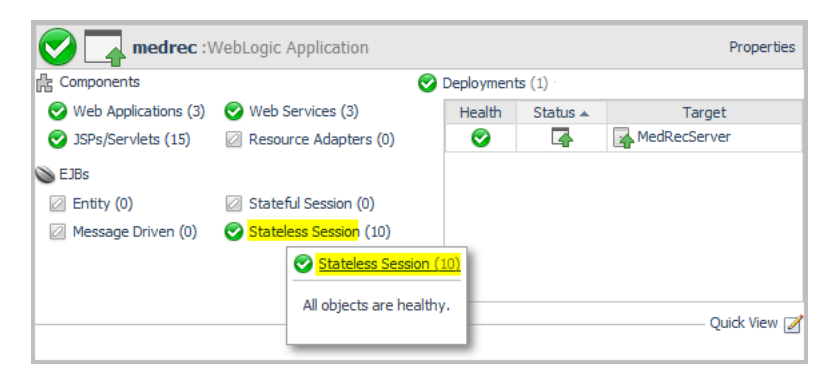

**TIP:** Use the breadcrumb trail at the top of any drilldown view to return to the Application Servers Monitor dashboard.

## Properties

You can also view the properties for the selected application by clicking the **Properties** link at the far right of the Components and Deployment view.

| Name             | Description                                                                                                    |
|------------------|----------------------------------------------------------------------------------------------------|
| Туре             | Displays the type of application.                                                                                                    |
| Version          | Displays the version number of the application.                                                                                                    |
|                  | <b>NOTE:</b> n/a is displayed if the deployment descriptor element is not defined on the application server.                                                                                |
| Is Active        | An application server can have several versions of an application installed. A value of true indicates that the application is the active version (that is, the one that new sessions use). |
| Retire Time      | Applications require upgrading to the latest version from time to time.                                                                                                    |
|                  | This value indicates the retirement time of an application. (milliseconds)                                                                                                    |
| Retire Timeout   | The amount of time an older application is given to retire (seconds).                                                                                                    |
| Deployment Order | The number of applications depending on this application server.                                                                                                    |

Table 7. The following server property information is displayed when available from the application:

## **Quick View**

The Quick View option provides condensed charts that show the general state of a selected system. These charts answer questions such as *what are the JSP/Servlets with the most invocations,* or *what is the average pool usage for an EJB instance.* The Quick View menu options available depend on the type of application server selected. The following table outlines the charts available for each application type.

Table 8. .NET applications:

| Quick-View Chart                                  | Description                                                                 |
|---------------------------------------------------|-----------------------------------------------------------------------------|
| Web Application — Most Errors<br>During Execution | The number of errors that have occurred during the processing of a request. |
| Web Application — Most Timed Out Requests         | The number of web application requests that timed out.                      |
| Web Application — Most Aborted<br>Transactions    | The number of web application transactions that were aborted.               |
| Web Application — Most Requests                   | Total number of requests serviced since the application started.            |

## Table 9. JBoss applications:

| Quick-View Chart                        | Description                                                    |
|-----------------------------------------|----------------------------------------------------------------|
| EJBs — Highest Pool Usage %             | Average JBoss EJB Instance pool misses for a specified period. |
| JSP/Servlets — Slowest Service<br>Times | JSP/Servlets with the longest request times on average.        |

### Table 10. OracleAS applications:

| Quick-View Chart               | Description                                             |
|--------------------------------|---------------------------------------------------------|
| JSP/Servlets — Slowest Service | JSP/Servlets with the longest request times on average. |
| Times                          |                                                         |

### Table 11. Tomcat applications

| Quick-View Chart                 | Description                                     |
|----------------------------------|-------------------------------------------------|
| JSP/Servlets — Error Count       | JSP/Servlets with the highest number of errors. |
| JSP/Servlets — Service Time (ms) | JSP/Servlets using the highest time on average. |
| Application — Cache Hit Ratio    | Ratio of cache hits to cache misses.            |

### Table 12. WebLogic applications

| Quick-View Chart            | Description                                                                |  |  |
|-----------------------------|----------------------------------------------------------------------------|--|--|
| EJBs — Highest Pool Miss %  | Average WebLogic EJB Instance pool miss percentage for a specified period. |  |  |
| JSP/Servlets — Most Popular | JSP/Servlets with the most invocations.                                    |  |  |

### Table 13. WebSphere applications

| Quick-View Chart            | Description                             |
|-----------------------------|-----------------------------------------|
| EJBs — Lowest Hit Ratio     | EJB pools with the lowest hit ratios.   |
| JSP/Servlets — Most Popular | JSP/Servlets with the most invocations. |

## Adding charts to the Quick View

## To add or remove charts in the Quick View:

- 1 On the navigation panel, under Dashboards, click **Application Servers > Monitor**. The Application Servers Monitor dashboard opens.
- 2 Click the **Deployed Applications** tile.
- Click Quick View, or the edit icon beside the text.
   The Quick View Selection dialog box opens.
- 4 Select any of the source metrics listed in the dialog box.
- 5 Click **OK** to close the dialog box.

The Quick View refreshes.

# **Monitoring Requests**

## i NOTE: Request monitoring is not applicable to Foglight for JMX.

The Application Servers Monitor dashboard includes predefined views for monitoring and investigating alarms associated with service requests made to your applications. Use the **Requests** view to investigate unique request types, such as requests made through HTTP, JMS, RMI, or JNDI, and to access full details of those request types. In addition, this interface allows you to investigate single traces in full detail or at component detail to assist you in localizing a potential trouble spot.

Service requests arrive through HTTP, or RMI and JMS calls. The requests initiate a chain of events, potentially invoking numerous EJB methods and database calls, before returning a result. The entire related chain of events is defined as a service request in Foglight. Request data appears in the Application Servers Monitor > Request view.

You can also monitor requests and generate reports on response time through this dashboard. An alarm fires when a request falls outside of its predefined conditions, and the alarm appears in the Application Servers Monitor dashboard > Requests view.

The Requests view shows performance information about a selected service request.

From this view, you can perform the following actions:

- Review all service requests coming from external clients, using HTTP, RMI or other communication protocols.
- Review Response Time/Call Count, Sampled Breakdowns, and Incomplete/Exceptional Exits charts.
- Collect Traces (from the Action panel > General tab)

## Typical request issues that generate alarms

Typical problems that show up as alarms include:

- Excessive execution times
- Unacceptable number of exceptions
- Unacceptable number of incomplete invocations

### To view requests:

- 1 On the navigation panel, under Dashboards, click **Application Servers > Monitor**. The Application Servers Monitor dashboard opens.
- 2 Click the Requests tile.

| pplication Servers Monitor                                                                                                    |                                                                     |                                                             | G+ Monday, August 1 | 5, 2016 10:51 AM | - Now 4 ho         | urs 👻 📘 🛅 | Reports         |
|----------------------------------------------------------------------------------------------------|---------------------------------------------------------------------|-------------------------------------------------------------|---------------------|------------------|--------------------|-----------|-----------------|
| 🔀 🏟 Application Servers 🏾                                                                                                    | Current Alarms: 1                                                   |                                                             |                     |                  |                    |           |                 |
| Systems     Servers       Image: Deployed Age of the servers     Image: Deployed Age of the servers       Image: Deployed Age of the servers     Image: Deployed Age of the servers <th>18<br/>ppkat<br/>© 0<br/>0 0<br/>0 0<br/>0 0<br/>0 0<br/>0 0<br/>0 0<br/>0 0</th> <th>Methods         2           0         0         0         1</th> <th></th> <th></th> <th></th> <th></th> <th></th> | 18<br>ppkat<br>© 0<br>0 0<br>0 0<br>0 0<br>0 0<br>0 0<br>0 0<br>0 0 | Methods         2           0         0         0         1 |                     |                  |                    |           |                 |
| Collect Traces                                                                                                    |                                                                     |                                                             |                     | Search           |                    | P         | • E             |
| Request                                                                                                    |                                                                     | Calls                                                       | Respor              | nse Time (s)     |                    | Diagr     | nose            |
| Name                                                                                                    | Health System                                                       | Completed Incomplete                                        | Current             | Avg Max          | Total <sup>E</sup> | Exits     | races           |
| OST /TestWebApp/*                                                                                                    | Standalone-full@10.30.168                                           | 114 0                                                       | 0.006               | 0.006 0.095      | 0.747              | 0         | 0 *             |
| ○ GET /instrumentation/*                                                                                                    | odefault@zhuvmwj2ee2203                                             | 209 0                                                       | <b>4</b> 0.060      | 0.065 0.811      | 13.488             | 0         | 0               |
| GET /viacodeforquesttestportal40/tests/*                                                                                                    | workgroup (DotNetDomain)                                            | 688 0                                                       | ^ 0.002             | 0.005 0.265      | 3.107              | 0         | 0               |
| GET /viacodeforquesttestportal40/tests/*                                                                                                    |                                                                     |                                                             |                     |                  |                    |           |                 |
| Response Time / Call Count Sampled Breakdowns Incomp                                                                                                    | olete / Exceptional Exits                                           |                                                             |                     |                  |                    |           |                 |
| Response Time                                                                                                    |                                                                     |                                                             | Completed           | dicalls          |                    |           |                 |
|                                                                                                    |                                                                     |                                                             |                     |                  |                    | 4         | 00<br>.00 Count |

For more information, see:

- Requests table
- Response time baseline and threshold
- Chart area

## **Requests table**

The Requests table lists all service requests coming from external clients, using HTTP, RMI or other communication protocols. For example, in the Medical Records sample application that ships with WebLogic<sup>®</sup> servers, the table displays HTTP Get methods for log in, log out, record requests, and administration activities.

**i** NOTE: Some of the columns described are hidden by default. To show or hide columns, see Show/Hide table columns.

| Table 14. | For each | service requ | est. the Red | quests table  | displays | the follow | wing informatio | n: |
|-----------|----------|--------------|--------------|---------------|----------|------------|-----------------|----|
| 10010 111 |          | 00111001094  |              | 440010 141010 | alopiaje |            | ing monute      |    |

| Data Item        | Description                                                                                                 |
|------------------|----------------------------------------------------------------------------------------------------|
| Name             | Name of the service request.                                                                                |
| Health           | Health state of how the service requests are processing. Click the health icon to obtain alarm information. |
| System           | System information including name and ID; and domain, cell, cluster topology, or partition type.            |
|                  | Click the system name to display the Domain details.                                                        |
| Path             | The context path provides the Service request method and resource name, mapping, and context path.          |
| Completed Calls  | The total number of complete calls to a request.                                                            |
| Incomplete Calls | The total number of incomplete calls to a request.                                                          |
| Incomplete %     | The percentage of incomplete calls to a request.                                                            |

 Table 14. For each service request, the Requests table displays the following information:

| Data Item           | Description                                                                                                    |  |  |  |
|---------------------|----------------------------------------------------------------------------------------------------|--|--|--|
| Response Time (s)   | Response Time baseline and threshold values are generated by IntelliProfile.<br>For more information, see Response time baseline and threshold.                                                                                                    |  |  |  |
| and Total (s))      | <ul> <li>Current — a quick history bar showing Current Response Time<br/>without requiring deeper diagnostics, and value in seconds</li> </ul>                                                                                                    |  |  |  |
|                     | <ul> <li>Avg, Max, and Total — the average, maximum, and total response<br/>times for the request type, in seconds</li> </ul>                                                                                                    |  |  |  |
| Exceptional Exits   | Number of requests that were incomplete and resulted in an exception.                                                                                                    |  |  |  |
| Exceptional Exits % | Percentage of requests that were incomplete and resulted in an exception.                                                                                                    |  |  |  |
| Traces              | The number of single traces that have been captured. To view single trace details, click the value in the Traces column. For more information, see Managing Traces on page 33.                                                                     |  |  |  |
| Actions             | Opens a menu with two options:                                                                                                    |  |  |  |
|                     | <ul> <li>Collect Traces — opens the Collect Traces dialog box, where you can configure single trace collection. For more information, see Managing Traces on page 33.</li> <li>Generate Report — use to generate a single trace report.</li> </ul> |  |  |  |
|                     | Scherate Report - use to generate a single trace report.                                                                                                    |  |  |  |

To collect traces, click **Collect Traces**. The Collect Traces dialog box opens. Use it to configure single trace collection. For more information, see Managing Traces on page 33.

The request you select in the Request Types table controls what data appears in the Charts area. By default, the first item in the Request Types table is selected.

## **Response time baseline and threshold**

The Foglight for Application Servers IntelliProfile engine generates baseline and threshold values for the Response Time of request types. IntelliProfile uses data collected during a desired time period and generates a baseline operating range based on the collected metrics. A baseline establishes expected data patterns for a given time period. Baselines are periodically evaluated during IntelliProfile learning cycles, to reflect changes in data patterns.

The baseline data for the Response Time appears in the Response Time chart, on the Response Time/Call Count tab.

**NOTE:** Data must be collected for at least 24 hours before the baseline is generated and displayed.

Threshold states (such as critical or fatal) reflect the degree of deviation from the baseline, and can indicate potential performance bottlenecks. Foglight for Application Servers can generate alarms when the Response Time enters a certain threshold state, based on the rule conditions that evaluate the threshold states.

i NOTE: The Response Time threshold specifies only Critical and Warning bound values.

There are two rules related to Response Time for request types: **Request Response Time Baseline Rule** and **Request Response Time Threshold Rule**. These rules are disabled by default.

For more information about the rules, review the rules on the Foglight Rule Management dashboard (**Dashboards** > **Administration** > **Rules & Notifications** > **Rule Management** > search for "response time").

For more information about IntelliProfile in Foglight for Application Servers, see Analyzing Activity Levels with IntelliProfile in the Foglight Administration and Configuration Help.

## **Chart area**

The chart area of the Requests view contains graphs and tables of the execution-time data for the selected request over the selected time period. Use the tabs to access more information about Response Time and Call Counts, Sampled Breakdowns, and Incomplete and Exceptional Exits.

## **Response Time/Call Count tab**

The graphs display the historical response time and call count of a request. For each selected request, the graph plots the average, maximum, and minimum values.

Figure 11. An example of the response time/call count tab.

| ľ | POST /medrec-jaxrpc-services/JaxRpcRecordCreationFacadeBroker on Domain medrec |                      |                                |                        |                         |  |  |
|---|--------------------------------------------------------------------------------|----------------------|--------------------------------|------------------------|-------------------------|--|--|
| l | Response Time / Call Count                                                     | Sampled Breakdowns   | Incomplete / Exceptional Exits |                        |                         |  |  |
| l |                                                                                | Response Time        |                                | Comple                 | ted calls               |  |  |
|   | Thu 22 Fri 23 Sat 3                                                            | 24 Sun 25 Mon 26 Tue | 2 %                            | 1 22 Fri 23 Sat 24 Sun | 25 Mon 26 Tue 27 Wed 28 |  |  |

When baseline data for the Response Time is available, it appears in the Response Time chart. For more information about baselines, see Response time baseline and threshold on page 30.

Adjusting the timeline zonar updates the graphs with the data collected during that time period.

## Sampled Breakdowns tab

There are four types of Sampled Breakdowns: Tier, Component Technology, Application, and Server. Click the name of the sampled breakdown type that you want to view to open its graph.

Table 15. An example of the sampled breakdown tab.

| POST /secondpage.aspx      |                                     |                                                                                                    |
|----------------------------|-------------------------------------|----------------------------------------------------------------------------------------------------|
| Response Time / Call Count | Sampled Breakdowns Inc              | omplete / Exceptional Exits                                                                                                    |
| ✓ Tier                     | .NET Method                         | ygy Sampled Tier Breakdown ਵ<br>⊤80                                                                                                    |
|                            | нттр                                | Constraint Trans                                                                                                    |
| toranooraniis7             | Application App_Web_mn Undefined Ap | 40 3 Decidion Ter<br>20                                                                                                    |
|                            |                                     | 10:50 11:10 11:30 11:50 12:10 12:30 13:10 13:30 13:50 14:10 14:30 14:50<br>Breakdowns are based on <b>7</b> samples out of <b>29</b> requests. |

The breakdown types:

- The **Sampled Breakdowns** > **Tier** graph shows the distribution of the response time over different tiers, such as the application servers and database. The results are displayed as a stacked graph, with a different colour representing each tier.
- The Sampled Breakdowns > Component Technology graph shows the execution-time data for the selected request by component technology. The response time is displayed in segments and each segment represents the time spent in each Java EE Component Technology (for example, HTTP, Servlet, EJB, JDBC, JNDI, or Custom Components). This information helps you accurately determine where to focus your application performance-tuning efforts. The results are displayed as a stacked graph, with a different color representing each component technology.
- The Sampled Breakdowns > Application graph is a stacked graph that shows the response time by the
  various applications that serviced the request.

 The Sampled Breakdowns > Server graph is a stacked graph that shows the distribution of response time over different application servers.

These types of breakdowns are important because they show you if your application is spending more time in your application code versus your database. If a request passes between applications, the Sampled Breakdowns > Application graph shows you how much time is spent in each application. For example, if your application calls to another application for credit card validation, both applications are displayed in the Sampled Breakdowns > Application graph.

## Incomplete/Exceptional Exits tab

The Incomplete Requests chart displays the count of incomplete service requests that timed out during the interval spanned by the zonar. Foglight considers a request incomplete when the request does not complete processing within the timeout specified in the *recording.config* property file.

Figure 12. An example of the incomplete/exceptional exits tab.

| Response Time / Call Count Sampled Breakdowns | Incomplete / Exceptional Exits |                                                   |       |
|-----------------------------------------------|--------------------------------|---------------------------------------------------|-------|
| Incomplete                                    |                                | Exceptional Exits                                 |       |
| Thu 22 Fri 23 Sat 24 Sun 25 Mon 28 Tue        | 227 Wed 28 Thu                 | 1<br>22 Fri 23 Sat 24 Sun 25 Mon 26 Tue 27 Wed 28 | count |

The Exceptional Exits chart displays the count of requests that completed with an uncaught exception during the interval spanned by the zonar.

# **Managing Traces**

With Foglight for Java EE Technologies and Foglight for Microsoft .NET, you can collect traces on requests. If you have enabled trace collection, you can review Single and Aggregated Traces, as well as Sampled Breakdowns and Overall Request Performance from the Traces view.

There are three main methods for collecting traces:

- Manually collecting single traces
- · Using a rule action to collect single traces
- · Using Groovy to collect single traces.

## Manually collecting single traces

Single traces can be collected manually from the Application Servers Monitor > Requests > Requests table, or from the Actions panel when any of the Application Servers Monitor dashboard views are selected.

- **i NOTE:** Collecting single traces using the interface is limited to the set time range. You can collect all single traces by updating the Request Response Time Threshold rule, but it is not recommended because collecting all single traces affects performance. Instead, change the time range. For more information, see Using a rule action to collect single traces on page 34.
- i IMPORTANT: Users assigned the "Java EE Read-only User" or the ".NET Read-only User" role have limited access to the Application Servers Monitor dashboard. They cannot initiate single trace collection but all other information is available to them. If tracking single traces is required, update the user's role to "Java EE Administrator" or ".NET Administrator".For more information on groups, roles, and users, see the *Foglight Administration and Configuration Guide*.

### To collect single traces:

- 1 On the navigation panel, under Dashboards, click **Application Servers > Monitor**.
- 2 On the Application Servers Monitor dashboard, click the Requests tile.
- 3 In the Request Types table, click **Collect Traces.** The Collect Traces dialog box opens.
- 4 If you want to specify the Request Type using regular expressions, select the **Use regular expression** check box and type a string in the box below.

For more information about writing regular expressions, see Appendix: Regular Expressions on page 80.

- 5 Select the number of traces that you want to collect in the Number of Traces list.
- 6 Set the time period for which you want to collect the number of traces in the **Collection Period** box. The default value is 6000 seconds.
- 7 Select whether you want to collect methods in full detail or component detail using the **Collection Level** list. The default value is component detail.
  - Full detail collects single traces at full detail; all methods in the call tree are captured
  - Component detail collects single traces at component level only; methods from a defined component technology, including custom components, are captured

- i IMPORTANT: If the application has been instrumented at full detail, then the full detail collection level can be used to collect everything. If the application was instrumented at component level (or less), selecting full detail has no impact. For more information, see the Managing Java EE Agent Configurations topic in the Foglight for Java EE Technologies Installation Guide.
- 8 Use the **Collect SQL Parameter** list to indicate whether you want to track SQL bind variable values. The default value is Off. For more information, see SQL tab on page 43.
- 9 Click the check box beside **Traces that match** to limit the trace collection to **All** or **Any**.
- 10 If you select Any, click the add icon 🧐

to open the Add criteria menu.

Select a criteria from the list.

- Response Time the response time of the request is over or under a specified threshold
- Exceptional Exit the request exits due to an exception
- Incomplete the request is incomplete
- Trace Parameter a parameter of the request is set to a specific value

**TIP:** Specifying criteria to collect particular traces helps you diagnose problems faster.

- 11 **Optional** Click the **Collect all parameters** check box to collect the values for all parameters. This option is enabled by default.
- 12 From the Servers list, select the servers from which you want to collect single traces.
- 13 Click Collect Traces.

The number of manual traces appears in the Traces column of the Request Types table.

# Using a rule action to collect single traces

As an alternative to manually collecting single traces using the interface, you can add a RequestTracesAction to any rule to collect single traces to assist during issue diagnostics.

i NOTE: This action was called JavaEETracesAction in previous versions.

For example, a request type is experiencing high response times and you have a rule that sends alarms when it reaches the threshold. You can specify the **RequestTracesAction** to collect single traces on a specific request type to monitor the issue.

### To collect single traces using a rule action:

- 1 On the navigation panel, under Dashboards, click **Administration > Rules & Notifications > Rule Management**.
- 2 Click the name of a rule in the Rule Management table.
- **TIP:** To shorten the list of rules, select the cartridge that contains the rule from the Cartridge list (for example, ApplicationServers-Java), or if you know the name of the rule, use the Search box.
  - 3 From the menu that opens, select View and Edit.
  - 4 In the Rule Detail dialog box that opens, click **Rule Editor**.

| Rule Detail - Request Response Time Threshold | ¤×          |
|-----------------------------------------------|-------------|
| Enable Rule                                   | Rule Editor |
| Condition Thresholds:                         |             |
| 😵 Fatal                                       |             |
| There is no Fatal condition.                  |             |

The Edit Rule Page opens.

- 5 Click the Conditions, Alarms & Actions tab.
- 6 Select a severity level (for example, Warning) and click the Action tab.
- 7 From the Action menu, select RequestTracesAction.

i | IMPORTANT: This action was called JavaEETracesAction in previous versions.

8 Click Add to add the RequestTracesAction.

The default action parameters are listed, as follows:

- Request Type Use this action parameter to specify unique request types.
  - i NOTE: The Request Type action parameter is required; all others are optional.
- Collect Parameters Use this action parameter to collect all parameters.
- Collect in full detail Use this action parameter to indicate whether you want to collect methods in full detail or component detail (the default).
- Count Use this action parameter to specify the number of traces being collected.
- Criteria Use this action parameter to specify one or more criteria.

Create an expression type Severity Level Variable to specify the criteria. Use any of the arguments listed in the AppServerCollectTraces function table to define the criteria string. For example:

```
def criteria = [];
criteria.add("responseTimeOver:10000"); // > 10 seconds
//criteria.add("exceptional");
//criteria.add("incomplete");
return criteria;
```

// comment: response times are in milliseconds

- Duration Use this action parameter to indicate the time period to collect the number of traces.
- Is Regular Expression Use this action parameter if you want to specify the Request Type using regular expressions to match the request type for a single trace collection.
  - Match All criteria Use this action parameter to limit the trace collection to all or any of the following criteria:
    - The response time of the request is over a specified threshold.
    - The response time of the request is under a specified threshold.
    - The request exits due to an exception.
    - The request is incomplete, or a parameter of the request is set to a specific value.
- The agent name IDs Use this action parameter to specify the agentNameIDs property of the agent that you want to collect traces on.

Create an expression type Severity Level Variable to specify the agent. For example, to use a variable to specify an agent in Groovy:

```
def agentNameID = [];
```

```
agentNameID.add(scope.agent.agentNameID);
return agentNameID;
```

- **Track SQL Parameters** Use this action parameter to track SQL bind variable values. The default value is set to Off.
- 9 In the Value column for Request Type, click **Default** and specify the value.

Click Change to update the action parameter.

10 Once the action parameters have been updated, click Save All.

For more information about rules, see Getting started: view and edit rule definitions in the Foglight Administration and Configuration Help.

## Using Groovy to collect single traces

You can also use a Groovy script to collect single traces. In Groovy, request types are specified by a regular expression, so the same set of single trace criteria can be used for a group of request types.

When you have a group of request types for which you want to collect single traces using the same criteria, set the criteria using a Groovy script called from the command line (for example, using *fglcmd*). The collected single traces are stored on the Foglight Management Server, and displayed in the Application Servers Monitor > Requests view for users to review. Use the following function to trigger the collection of requested traces.

## AppServerCollectTraces function

**i** NOTE: This function was called JEECollectTraces in previous versions. Any existing Groovy scripts using JEECollectTraces continue to work. You do not need to update them.

This function is used to collect traces in Groovy. Set all the following arguments:

| rabio refrided a gamente for and repetition concernation of another | Table 16. F | Required a | arguments | for the | AppServer | CollectTraces | Groovy | function |
|---------------------------------------------------------------------|-------------|------------|-----------|---------|-----------|---------------|--------|----------|
|---------------------------------------------------------------------|-------------|------------|-----------|---------|-----------|---------------|--------|----------|

| Argument                    | Description                                                                                                    |
|-----------------------------|----------------------------------------------------------------------------------------------------|
| requestType: String         | Request type to collect trace.                                                                                                    |
| isRegEx: Boolean            | Request type for which to collect a trace defined as regular expression (true/false).                                                          |
| tracePeriod: Long           | Duration (in seconds) of the request to trace.                                                                                                 |
| count:Integer               | The number of traces to collect.                                                                                                    |
| CollectInFullDetail:Boolean | Collect in Full Detail (true/false).                                                                                                    |
|                             | For details about instrumentation levels, see Appendix:<br>Application Methods in the Foglight for Java EE Technologies<br>Installation Guide. |
| trackSQLParams:Boolean      | Track SQL Parameters (true/false).                                                                                                    |
| matchALL:Boolean            | Match all the criteria (true/false).                                                                                                    |
| criteria:List               | A list of criteria. See the next table for details.                                                                                            |
| CollectParameters:Boolean   | Collect all trace parameters (true/false).                                                                                                    |
| agents:List                 | List of agents to collect traces on. If the list is empty or null, then traces are collected on all agents.                                    |

Criteria are specified as a list of one or more strings.
Table 17. Criteria for the AppServerCollectTraces Groovy function

| Format                           | Example                                  |
|----------------------------------|------------------------------------------|
| all                              | all                                      |
| none                             | none                                     |
| responseTimeOver:t               | ReponseTimeOver:60000 <sup>1</sup>       |
| responseTimeUnder:t              | ResponseTimeUnder:1000 <sup>1</sup>      |
| exceptional                      | exceptional                              |
| incomplete                       | incomplete                               |
| traceParameterContains:k:v       | traceParameterContains:name:Bob          |
| traceParameterDoesNotContain:k:v | traceParameterDoesNotContain:name:Tom    |
| traceParameterIs:k:v             | traceParameterIs:user:Bob                |
| traceParameterIsNot:k:v          | traceParameterIsNot:user:Tom             |
| traceParameterStartsWith:k:v     | traceParameterStartsWith:accountnumber:0 |
| traceParameterEndsWith:k:v       | traceParameterEndsWith:accountnumber:9   |

#### <sup>1</sup> Criteria are in milliseconds.

#### For example:

```
// Collect 5 traces in full detail for request "GET /samples/test.do" for 15 minutes
// only if response time is over 1 minute and user is Bob for the agent
def criteria = [];
criteria.add("traceParameterIs:user:Bob");
criteria.add("responseTimeOver:60000");
def agentNameIDs = [];
agentNameIDs.add(appServer.monitoringAgent.agentNameID);
// appServer is the server topology object
AppServerCollectTraces("GET /samples/test.do", false, 900, 5, false, true, true,
criteria, true, agentNameIDs);
```

# **Viewing traces**

After you have configured trace collection, you can review the trace details through the Traces view.

#### To view single trace details:

- 1 On the navigation panel, under Dashboards, click **Application Servers > Monitor**.
- 2 On the Application Servers Monitor dashboard, click the Requests tile.
- 3 In the Traces column of the Request Types table, click the number of traces for the request.

| Diag     | nose     |         |   |
|----------|----------|---------|---|
| al Exits | Traces 👻 | Actions |   |
| 0        | 8        | ) 🖪 h   | * |
| 0        | 6        | h.      |   |
| 0        | 6        | h       |   |
| 0        | 4        |         |   |

The Traces view opens, displaying both Aggregated Traces and Single Traces.

| component reciniology breakdown                                  |                       |           |         |       |                |                    |            |         | Show br  | eakdo    |
|------------------------------------------------------------------|-----------------------|-----------|---------|-------|----------------|--------------------|------------|---------|----------|----------|
| Execution Time                                                   | Aggregated Traces     | )         |         |       |                |                    |            |         |          |          |
| 20 J                                                             | Start Time            | Length    | Trace   | ed ed | Avg Executio   | on Time (s)<br>Max | Exceptiona | al Exit | Incompl  | ete<br>t |
| n 10 Apr 10 Jul 10 Oct 10 Jan 11<br>EJB HTTP Method Servlet JNDI | 08/10/10 10:17:36.017 | 1 hr      |         | 6     | 0.039          | 0.126              |            | 0       |          | 0        |
|                                                                  | 1654 TESTINA          |           |         |       |                |                    |            |         |          |          |
| Overall Request Performance                                      | Single Traces         |           |         |       |                |                    |            |         |          |          |
| overall Request Performance                                      | Single mades          |           |         |       |                | Exceptional        |            | нт      | IP .     |          |
| 1 <sup>220</sup> 3                                               | Time                  | Origin (S | Server) | Execu | ution Time (s) | Exit               | Incomplete | Param   | eters Ad | tions    |
| · · · · · · · · · · · · · · · · · · ·                            | 08/10/10 10:36:58.036 | MedRec    | Server  | 0.00  | 00             | No                 | No         | 10      | 0        |          |
| .n 10 Apr 10 Jul 10 Oct 10 Jan 11<br>——— Response Time           |                       |           |         |       |                |                    |            |         |          |          |
| P                                                                |                       |           |         |       |                |                    |            |         |          |          |
|                                                                  |                       |           |         |       |                |                    |            |         |          |          |
| F <sup>32</sup> 8                                                |                       |           |         |       |                |                    |            |         |          |          |
| 18 g                                                             |                       |           |         |       |                |                    |            |         |          |          |
| 10 Apr 10 Jul 10 Oct 10 Jan 11                                   |                       |           |         |       |                |                    |            |         |          |          |
| n 10 Apr 10 Jul 10 Oct 10 Jan 11                                 |                       |           |         |       |                |                    |            |         |          |          |
| 10 Apr 10 Jul 10 Oct 10 Jan 11<br>Calls                          |                       |           |         |       |                |                    |            |         |          |          |

4 **Optional** — To view aggregated trace details, click a server name in the **Aggregated Traces** table, or to view single trace details, click a server name in the **Single Traces** table. The **Trace Diagnosis** view opens.

# **Traces view**

Use the Traces view to review individual traces of a selected request. This view is divided into four sections: Aggregated Traces table, Single Traces table, Component Technology Breakdown, and Performance charts.

From the Traces view, you can set a breakdown of execution time by selecting Tiers and Component Technologies. By setting any of these options, a selected single trace or an aggregate trace can be used as a comparison benchmark for all the traced metrics. Once specified, both the list view and the tree view display the comparison in the Average Execution Time and Average Exclusive Time columns, and the rest of the metrics comparisons are shown at the bottom of the page, in the method details area.

To learn more about how to set a breakdown, see Viewing breakdowns on page 40.

### **Aggregated Traces table**

The Aggregated Traces table, on the top right side of the view, lists a series of aggregate traces over the time period for the selected requests. Aggregate traces are created using the aggregate time interval, which is set to one (1) hour by default. They contain information about all the traces collected within the aggregate time interval, and are useful for investigating a group of single traces all at the same time. Aggregate traces are identified by the start time of the aggregation. There is only one aggregate per interval.

Table 18. The Aggregated Traces table contains the following columns:

| Column Name            | Description                                                        |
|------------------------|--------------------------------------------------------------------|
| Time                   | Start time of the aggregation.                                     |
| End Time               | End time of the aggregation.                                       |
| Length                 | Total time of all requests within the aggregation to complete.     |
| Traces Included        | Total number of single traces included in the aggregate trace.     |
| Execution Time (s)     | Average, maximum, and total time taken by the request to complete. |
| Avg, Max, and Total    |                                                                    |
| Exceptional Exit Count | Number of requests which exited with an exception.                 |
| Incomplete Count       | Number of requests which have timed out.                           |

Table 18. The Aggregated Traces table contains the following columns:

| Column Name                                       | Description                                                                                                    |
|---------------------------------------------------|----------------------------------------------------------------------------------------------------|
| Avg Execution Time by Component<br>Technology (s) | Average execution time spent using the specified technology.<br>For more information, see Viewing breakdowns on page 40.    |
| Avg Execution Time by Tier (s)                    | Average execution time spent in the specified tier, in seconds.<br>For more information, see Viewing breakdowns on page 40. |

**i NOTE:** Some of the columns described are hidden by default. To add columns to the table, see Show/Hide table columns on page 9.

### Single Traces table

The bottom right side of the Traces view contains data related to the single trace selected in the Traces table. This table is the list of individual single traces. Clicking a time listed in this table displays the Single Trace view.

| Table 19. The Single Traces table contains the following columns |
|------------------------------------------------------------------|
|------------------------------------------------------------------|

| Column Name                    | Description                                                                                                    |
|--------------------------------|----------------------------------------------------------------------------------------------------|
| Time                           | Start time.                                                                                                    |
| Origin (Server)                | Where the single trace started collecting.                                                                                                    |
| Request URL                    | The URL of the traced request, truncated according to the URL transformation rules that are in use (default or custom).                                                                                                    |
|                                | For more information about URL transformations, see the topic Setting Rules for Transforming URLs in the Foglight for Application Servers Administration and Configuration Guide or help.                                                                                                    |
| Execution Time (s)             | The time the trace took to run.                                                                                                    |
| Response Time (s)              | The amount of time, in seconds, that the trace took to complete.                                                                                                    |
| Exceptional Exit               | Whether this trace exited with an exception.                                                                                                    |
| Incomplete                     | Whether this trace timed out.                                                                                                    |
| HTTP Parameters                | HTTP parameters are defined in the recording.config property file.<br>If the single trace is using the specified parameters, information is<br>displayed in the table. Click the HTTP parameter value to view more<br>details in the FxV interface. For more information, see Viewing Request<br>Data in FxV in the Foglight for Application Servers Administration and<br>Configuration Guide. |
| Avg Execution Time by          | Average execution time spent using the specified technology.                                                                                                    |
| Component lechnology (s)       | For more information, see Viewing breakdowns on page 40.                                                                                                    |
| Avg Execution Time by Tier (s) | Average execution time spent in the specified tier.                                                                                                    |
|                                | For more information, see Viewing breakdowns on page 40.                                                                                                    |
| Related Alarms                 | The number of alarms related to this single trace.                                                                                                    |
| Actions                        | Shows or hide s the Actions icon.                                                                                                    |

**i NOTE:** Some of the columns described are hidden by default. To add columns to the table, see Show/Hide table columns on page 9.

### **Performance charts**

The Charts area contains graphs of the execution time and performance data for the selected single trace over the selected time period.

### **Component Technology Breakdown graph**

The graph displays the Execution Time spent in each component technology (for example, Servlet, RMI Outgoing, HTTP, .NET Method, or ADO) for the aggregated traces.

Figure 13. To add or remove component technologies from the graph, click the customizer icon and select the technologies you want to see.

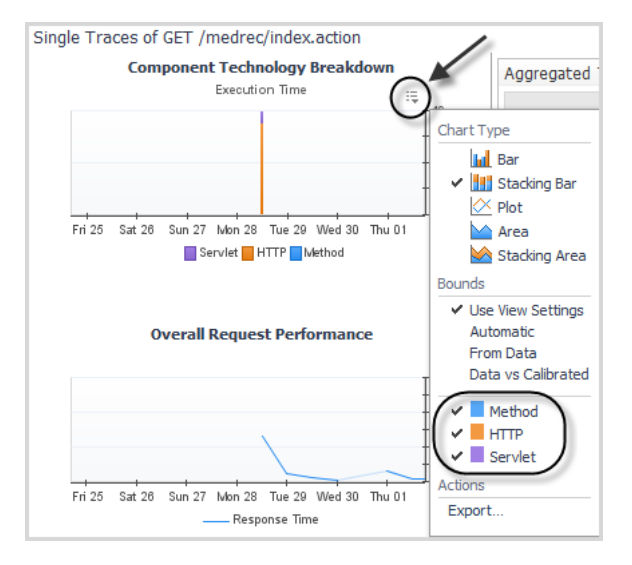

### **Overall Request Performance charts**

There are three types of breakdowns:

- · Response Time the amount of time, in milliseconds, that the request took to complete
- Calls the number of calls performed in the selected time period
- Exceptional Exits and Incomplete the number of incomplete requests and requests that exited due to an
  exception during the selected time period

### Viewing breakdowns

Breaking down the execution time by component technology and/or tier allows you to visualize the relative performance and breakdowns of all traces in a set. You can show the amount of time spent in each component of the application server for every trace in a set (aligned by time), and which servers each trace crossed. This is helpful when you have defined custom components to track a set of packages and classes.

Selecting any number of these custom components and tiers displays the average execution time in the Aggregated Traces table and the total execution time for a component technology and tier in the Single Traces table. You can also see breakdowns in chart form for a given request type.

**NOTE:** The Requests view displays charts with similar breakdowns. For more information, see Sampled Breakdowns tab on page 31.

#### To show breakdowns:

- 1 In the Traces view, click the customizer icon 🗮 beside the table you want to modify (either Aggregated Traces or Single Traces). The **Show columns** menu opens.
- 2 Select the component technologies and tiers to display by clicking the check boxes.
- 3 Click Apply.

The specified breakdown columns are added to the Aggregated Traces or Single Traces table.

# **Trace Diagnosis view**

You can view the full details for an aggregated or single trace in the Trace Diagnosis view.

To access this view, select a trace by clicking the value in the **Time** column of either the Aggregated Traces table or the Single Traces table.

# Method List tab

The Method List tab lists all the methods of the selected request trace in a flat mode. Methods that occurred in multiple places in the request tree are shown once in the list with their metrics aggregated.

Hover over an item in a row to display metric information or click to open a pop-up. In addition, if the method has exited with an exception, the pop-up displays the exception messages identifying the cause of the problem.

Figure 14. To investigate a single trace, select the option button in the first column of the Methods List tab.

|                                                                                                |          |            |           | Search           |                                   |                             | , <b>P</b> +        | :5      |
|------------------------------------------------------------------------------------------------|----------|------------|-----------|------------------|-----------------------------------|-----------------------------|---------------------|---------|
|                                                                                                | Com      | ponent     |           |                  | E                                 | Execution                   | n Time (s           | )       |
| Name                                                                                           | Туре     | Name       | Calls     | Occurrences      | PERIOD<br>TOTAL                   | PERIOD                      | PERIOD              | PER     |
| indexjsptag5(ServletRequest, ServletResponse, PageC                                            | Servlet  | /index.jsp | 1         | 1                | 0.000                             | 0.000                       | 0.000               | 0.0     |
| indexjsptag12(ServletRequest, ServletResponse, Pager                                           | Servlet  | /index.jsp | 1         | 1                | 0.000                             | 0.000                       | 0.000               | 0.0     |
| indexjsptag9(ServletRequest, ServletResponse, PageC                                            | Servlet  | /index.jsp | 1         | 1                | 0.000                             | 0.000                       | 0.000               | 0.0     |
| indexjsptag3(ServletRequest, ServletResponse, PageC                                            | Servlet  | /index.jsp | 1         | 1                | 0.000                             | 0.000                       | 0.000               | 0.0     |
| indexjsptag2(ServletRequest, ServletResponse, PageC                                            | Servlet  | /index.jsp | 1         | 1                | 0.000                             | 0.000                       | 0.000               | 0.0     |
|                                                                                                |          |            |           |                  |                                   |                             |                     | ▶       |
| ndex.jsp: jsp servlet. index. jsp tag5(ServletRequest, Servlet                                 | tRespons | e, PageCon | itext, Js | pTag, View       | (p)                               |                             |                     | -       |
| ethod was called 1 time.<br>pplication medrec Type Servlet<br>alls 1 Exceptions 0 Incomplete 0 |          |            | -         | Meth<br>Sh<br>Co | od Action<br>ow excep<br>mpare al | ns<br>otion me<br>I occurre | ssage<br>ences in c | call tr |
| ime (s) PERIOD TOTAL PERIOD AVG PERIOD MIN P                                                   | ERIOD M  | AX         |           |                  | _                                 |                             | -                   | /       |
| Execution 0.000 0.000 0.000 0.00                                                               | 000      |            |           |                  |                                   |                             |                     |         |

The table below the list populates with data for the selected trace. Two method actions are available:

- Show exception message Use this action when you want to view a list of detailed exception messages for a selected method.
- Compare all occurrences in call tree Use this action when you want to view method metrics along with a unique call path for a selected method.

Using the Method List table, you can compare a single trace to another single trace or to an aggregate trace to use as a comparison baseline for all the trace metrics. For more information, see Selecting a trace to baseline or compare metrics on page 43.

### **Call Tree tab**

The Trace Diagnosis Call Tree tab preserves the request execution path by showing the trace in a tree form.

Figure 15. Example of the Call Tree tab.

| Expand                                                                                              |           |            |                        |                                   |          |               | 2 |
|----------------------------------------------------------------------------------------------------|-----------|------------|------------------------|-----------------------------------|----------|---------------|---|
|                                                                                                    |           | Component  |                        | E                                 | xecution | n Time (s)    |   |
| Name                                                                                                | Туре      | Name       | Calls                  | PERIOD<br>TOTAL                   | PERIOD   | PERIOD<br>MIN | P |
| /medrec/index.action                                                                                | HTTP      | n/a        | 1                      | 0.013                             | 0.013    | 0.013         | 1 |
| andexjspService(HttpServletRequest, HttpServletResponse)                                            | Servlet   | /index.jsp | 1                      | 0.000                             | 0.000    | 0.000         |   |
| CacheControlPhaseListener.beforePhase(PhaseEvent)                                                   | Method    | n/a        | 1                      | 0.000                             | 0.000    | 0.000         | 1 |
| □ CindexisStale()                                                                                   |           | /index.jsp | 1                      | 0.013                             | 0.013    | 0.013         |   |
| (  <br>index.jsp: jsp_servletindexjspService(HttpServletRequest, HttpSe                             | rvletResp | onse)      |                        |                                   | -        | -             |   |
| Aethod was called 1 time.<br>Application medrec Type Servlet<br>Talls 1 Exceptions 0. Incomplete 0. |           | (          | Method<br>Show<br>Show | Actions<br>exception<br>call path | n messag | je            | 1 |
| cuis r Exceptions o meonipiere o                                                                    |           |            |                        |                                   |          |               |   |
| Fime (s) PERIOD TOTAL PERIOD AVG PERIOD MIN PERIO                                                   | D MAX     |            | Comp                   | are all oc                        | currence | s in call tr  | 2 |

Select a single trace to investigate by selecting the option button in the first column of the Call Tree tab. The table below then populates with data for the selected trace and offers you two method actions:

- Show exception message Use this action when you want to view a list of detailed exception messages for a selected method.
- Show call path Use this action when you want to view the call path for a selected method in a
  numbered list.
- **Compare all occurrences in call tree** Use this action when you want to view method metrics along with a unique call path for a selected method.

### Expand

The entire tree and sub-trees below any node can be viewed by selecting the node, and then clicking **Expand** in the top left corner of the tree table.

### Fast find

This functionality finds the most expensive node in the tree based on a selected metric. That row is highlighted in the table, and the tree is expanded up to the selected row. All the metrics in the Request Trace table are listed in the **Fast Find** drop-down menu and can be used as Fast Find criterion.

Click Next and Previous to move through fast find results.

### Find text

Use the **Find** text box to find a particular method by typing part or all a method name. The first occurrence that matches the text is highlighted in the table. Click **Next** to move to the next occurrence.

#### Selecting a trace to baseline or compare

From the Call Tree tab, you can compare a single trace to another single trace or to an aggregate trace to use as a comparison baseline for all the trace metrics. For more information, see Selecting a trace to baseline or compare metrics on page 43.

# SQL tab

The SQL tab displays SQL statements of the selected request trace by grouping the methods according to the statements they called.

| Column Name              | Description                                                                                                    |
|--------------------------|----------------------------------------------------------------------------------------------------|
| Statement                | SQL Statement.                                                                                                    |
| Calls                    | The number of times the method was called.                                                                               |
| Execution Time (s) TOTAL | Total time spent running the SQL statement across all methods, or total time each method spent to run the statement.     |
| Execution Time (s) AVG   | Average time spent running the SQL statement across all methods, or average time each method spent to run the statement. |
| Execution Time (s) MAX   | Maximum time spent running the SQL statement across all methods, or maximum time each method spent to run the statement. |

 Table 20. The SQL table has the following columns:

# Selecting a trace to baseline or compare metrics

The **Select trace to baseline or compare** feature can display the relative performance of a single trace as compared to another single or aggregate trace. Selecting a baseline trace adds columns and fields that show the difference (DIFF) between the currently viewed single trace and the selected baseline trace.

#### To select an aggregated trace as baseline:

- 1 On the navigation panel, under Dashboards, click Application Servers > Monitor.
- 2 On the Application Servers Monitor dashboard, click the Requests tile.
- 3 On the Requests view, click the value in the Traces column for the request you want to investigate.

The Traces View opens.

4 In the Traces view, click the name of a single trace.

The Trace Diagnosis view opens.

- 5 Select either the Method List tab or the Call Tree tab.
- 6 Select a method.
- 7 Click the edit icon beside the text Select trace to baseline or compare.

| Select trace to baseline or compare                                                                         |   |
|----------------------------------------------------------------------------------------------------|---|
| Select an <b>aggregated trace</b> as baseline<br>Select a <b>single trace</b> to compare<br>Clear selection | _ |
| Search 🔎 🗸                                                                                                  | ÷ |

- 8 In the menu that opens, click Select an aggregated trace as a baseline.
- 9 In the Select Trace for Comparison Dialog Aggregated dialog box, click an aggregated trace to use as a baseline for comparison.

The view updates with the message: "Comparing to trace at: <time stamp>".

The Method List and Call Tree tables now include a DIFF column, which compares the Total Execution Time and the Average Exclusive Time. A DIFF column also appears for the Execution and Exclusion times in the Exceptions and Incomplete table, on the bottom right of the view.

#### To set a single trace to compare metrics against:

- 1 Perform step 4 through step 7 in the previous procedure.
- 2 Click Select a single trace to compare.
- 3 In the Select Trace for Comparison Dialog Single dialog box, click a single trace to compare.

The view updates with the message: "Comparing to trace at: <time stamp>".

The Method List and Call Tree tables now include a DIFF column, which compares the Total Execution Time and the Average Exclusive Time. A DIFF column also appears for the Execution and Exclusion times in the Exceptions and Incomplete table, on the bottom right of the view.

#### To clear the selection:

- 1 Click the Edit icon.
- 2 Click Clear selection.

# Using Object Tracking to Locate Memory Leaks

Foglight for Java EE Technologies includes the ability to examine monitored class breakdowns of tracked objects for each application server that participated in a request. You can use the breakdowns to investigate why memory usage problems are occurring for a particular application server.

Over the runtime of an application, objects that are allocated memory in the Java Virtual Machine (JVM) heap become eligible for garbage collection once all references to them have been released. If object references are not released, the objects loiter in memory taking up space that could be reused.

To examine these memory leak problems, you can enable object tracking and review the root of the problem.

i NOTE: Object tracking is off by default. Enabling object tracking may cause added overhead on the performance of your application server. Also note, increasing the LiveObjectLifeSpan agent property value increases memory requirements of the agent. For more information about this agent property, see Updating object tracking agent properties on page 46.

Typically several application servers can be used to service a request and this request can cross JVM boundaries. On each JVM, memory is allocated for each application running. When monitoring your JVMs, you may notice a change in the memory performance for all your JVMs. In this situation, you can investigate the memory leak on one JVM first and then narrow down the investigation to find the application causing the leak. Once you have the memory leak source identified, you can then change the code to improve memory allocation for that application to resolve the leak.

# Understanding when memory usage problems occur

You may observe a generally and consistently upward trend in the memory usage of a monitored JVM. For example, this occurs when object instances are added to a persistent, pinned collection but due to a coding error they are never removed. In this case, use object tracking to detect the object instances that are allocated but not collected.

In some situations, although memory usage appears normal, an excessive number of garbage collections may occur. The Foglight Management Server runs garbage collection rules to check on the time spent on garbage collection and if it exceeds a pre-defined threshold, alarms are generated. Excessive garbage collection may happen when allocating unnecessary or redundant object instances in a frequently used code path. While not a leak, this can still be a performance problem due to the garbage collection algorithm using more CPU time than would otherwise be necessary from the applications. In this case, object tracking can detect the most frequently allocated classes, regardless of whether they are collected.

The next step in both of these cases is to look more closely at object allocations in the affected JVM.

### Workflow for enabling object tracking to detect general memory problems:

- 1 Updating object tracking agent properties on page 46
- 2 Enabling object tracking on page 48
- 3 Examining object tracking data on page 49

# Updating object tracking agent properties

Object tracking applies to Foglight for Java EE Technologies only. To use object tracking, specify the packages and classes that you want to monitor in the agent configuration property file. The intention is that object tracking configuration should be changed infrequently. For example, you may change the configuration to include the packages of newly deployed applications that you want to monitor using object tracking.

By default, object tracking is configured such that the Java utility collection classes can be tracked. This may be sufficient for an initial investigation, however, to track objects allocated in your applications, add or replace the default configuration with your own packages.

Configuring object tracking does not enable object tracking; it only specifies what is tracked when you do enable object tracking.

**NOTE:** Restart your application servers after changing the object tracking classes in the configuration in order for the changes to take effect.

#### To update object tracking agent properties:

- 1 On the navigation panel, under Dashboards, click Application Servers > Administration.
- 2 On the Application Servers Administration dashboard, click the Java tab.
- 3 On the Java Administration dashboard, click the Agent Configuration tab.
- 4 Click the name of the agent profile that you want to edit (for example, Default Java).
- 5 In the menu that opens, select Edit instrumentation settings.

The Configuration Category Editor opens.

6 Click the Object Tracking tab.

| Settings Editor: Ob | jectTrackerClasses           |    |         |      | ×  |
|---------------------|------------------------------|----|---------|------|----|
| ObjectTracker       | Classes 🔞                    |    |         |      |    |
| 🕑 Add 🛛 Add m       | nultiple Clear all           |    |         |      |    |
| Regex               | Class Name                   |    |         |      |    |
|                     | java.util.AbstractCollection |    | $\odot$ | 9    | *  |
|                     | java.util.AbstractMap        | 0  | ۲       | 9    |    |
|                     | java.util.ArrayList          | 0  | $\odot$ | 9    |    |
|                     | java.util.HashMap            | 0  | ۲       | 9    |    |
|                     | java.util.HashSet            | 0  | ۲       | 9    |    |
|                     | java.util.LinkedList         | 0  | ۲       | 9    |    |
|                     | java.util.TreeMap            | 0  | ۲       | 9    |    |
| rem I               | isva util TraeCat            | ~  |         | -    | *  |
|                     |                              | ОК |         | Cano | el |

7 Click the edit icon to the right of **ObjectTrackerClasses** to update the list of classes being included or excluded.

| Settings Editor: Ob | jectTrackerClasses           |          |         |      | ×  |
|---------------------|------------------------------|----------|---------|------|----|
| ObjectTracker       | Classes 🖲                    |          |         |      |    |
| 🕜 Add 🛛 Add m       | ultiple Clear all            |          |         |      |    |
| Regex               | Class Name                   |          |         |      |    |
|                     | java.util.AbstractCollection |          | $\odot$ | 0    | *  |
|                     | java.util.AbstractMap        | 0        | ۲       | 9    |    |
|                     | java.util.ArrayList          | ۵        | $\odot$ | 9    |    |
|                     | java.util.HashMap            | ۵        | ۲       | 9    |    |
|                     | java.util.HashSet            | ۵        | ۲       | 9    |    |
|                     | java.util.LinkedList         | ۵        | $\odot$ | 9    |    |
|                     | java.util.TreeMap            | ۵        | 0       | 0    |    |
|                     | iava util TraaSat            | <u>^</u> |         | -    | *  |
|                     |                              | OK       |         | Canc | el |

For example, if you are only interested in tracking classes within the following two packages, com.quest.pkg1. and com.quest.pkg2., do the following:

- a In the Settings Editor dialog box, click Add. A blank row is added to the bottom of the list.
- b Scroll down to the empty row.
- c Click in the Class Name box of the empty row, and type the following: com.quest.pkg1.
- d Click Add again.
- e In the new blank box, type: com.quest.pkg2.
- f Optional If you want the class name to be interpreted as a regular expression (regex) instead of a literal string, click the check boxes beside the rows you added.
- g Click **OK**. The new entries are added to the ObjectTrackerClasses list in the Configuration Category Editor dialog box.
- i IMPORTANT: These settings are valid when the Instrumentation Level is set to FullDetail or ComponentDetail. Changing their values has no effect if the Instrumentation Level is set to BasicDetail or NoDetail.
- 8 Click Save.
- 9 Optional Edit the Nexus recording settings to set the maximum amount of time that the agent tracks a live object (that is, the LiveObjectLifespanLimit). By default, the LiveObjectLifespanLimit is set to 900 seconds.
  - Increasing this value gives the garbage collector more opportunity to collect live objects before the agent marks them as expired, but uses more memory in the application server process.
  - Decreasing this value makes it more likely that the agent expires the live objects before they are collected, but uses less memory.

For more information, see Calculating the LiveObjectLifespanLimit value on page 48.

For detailed information about the Nexus recording settings, see the Managing Nexus Recording Settings section in the *Foglight for Application Servers Administration and Configuration Guide*.

- 10 **Optional** Edit the Nexus recording settings to set the maximum number of live objects that the agent tracks. By default, the LiveObjectCountLimit is set to 524288.
  - Increasing this value allows the agent to track more live objects concurrently, but uses more memory in the application server process.
  - Decreasing this value makes it more likely that the agent expires the live object before it is collected, but uses less memory.

For detailed information about the Nexus recording settings, see the Managing Nexus Recording Settings section in the *Foglight for Application Servers Administration and Configuration Guide*.

11 Restart your application server.

Foglight for Application Servers 5.9.11 User Guide Using Object Tracking to Locate Memory Leaks 47

### Calculating the LiveObjectLifespanLimit value

Foglight for Java EE Technologies provides a suggested lifespan value for the agent to track a live object before marking it as expired. Depending on the complexity of your application along with your JVM heap settings and resulting garbage collection rate, the default value of 900 seconds (15 minutes) may not be appropriate.

An appropriate value for the LiveObjectLifespanLimit property can be derived from your observations of the time between the major garbage collections taking place. If the LiveObjectLifespanLimit is shorter than the time between major garbage collections, the agent may be prematurely marking objects as expired.

If you are able to have object tracking use additional memory, you may want to increase the LiveObjectLifespanLimit value to span the interval between major garbage collections. However, keep in mind that increasing this value does require additional memory within the application server heap.

# **Enabling object tracking**

#### Prerequisite:

• Updating object tracking agent properties

After you have set the required agent properties, enable object tracking for Foglight for Java EE Technologies.

#### To enable object tracking:

- 1 On the navigation panel, under Dashboards, click Application Servers > Monitor.
- 2 Click the Servers tile and select a server.
- 3 In the server details view, click **JVM** (not the status icon).

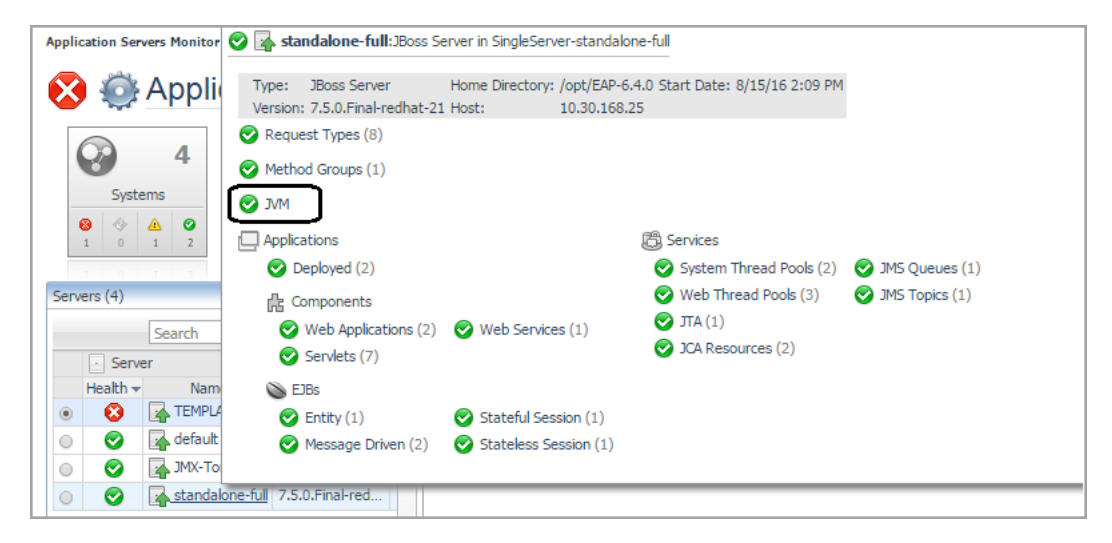

- 4 In the Java Virtual Machine (JVM) view, click the **Object Tracking** tab.
- 5 Do one of the following:
  - Click Enable Object Tracking.

| ₹. Custom Applications Monitor > JVM                                                                                                    |                                         | G• Mo           | nday, Dece | ember 5, 2011 ( | 8:43 AM - 12:4 | 43 PM 4 hours | 5 🔻 🛛 🖪  | Reports 🔻 |
|----------------------------------------------------------------------------------------------------|-----------------------------------------|-----------------|------------|-----------------|----------------|---------------|----------|-----------|
| System - WebLogic: 8 medrec [tor0170<br>Admin Server: 8 MedRecServer                                                                                                    | <sup>71.pr</sup> J                      | lava Vir        | tual       | Machi           | ine            |               |          |           |
| Server: 🔞 MedRecServer                                                                                                    | 📑 He                                    | ealth: 🤡 🛛 Ala  | rms:       |                 |                |               |          |           |
| JVM Heap, GC, and Process Metrics                                                                                                    |                                         |                 |            |                 |                |               |          |           |
| Heap Usage                                                                                                    | GC Rate & Overhead                      |                 | Threads (  | CPU Usage       |                |               |          |           |
| There Is No Data To Display       B       %         00:00       10:00       11:00       12:00         00:00       10:00       11:00       12:00         Capacity ()       —       Rate         Used (of max 405 MB)       —       Overhead |                                         |                 |            |                 |                |               |          |           |
| Properties Heap Spaces Garbage                                                                                                    | Collectors Threads I                    | Deadlocked Thre | eads Ot    | bject Tracking  | g Operati      | ng System     |          |           |
| Enable Object Tracking Track Pe                                                                                                    | r Request Type                          |                 |            |                 | Search         |               | J        | 0 - :Ę    |
| Enable object tracking for:<br>• 2 hours                                                                                                    | To Direct                               |                 |            |                 | Object         | ts            |          |           |
| 4 hours     12 hours                                                                                                    | nours ackage Is Directly Request Health | Health          | n Tracked  |                 |                |               |          |           |
| 1 day     2 days                                                                                                    |                                         | Type            |            | Trend           | Live           | Expired A     | llocated | Tren      |
| • 1 week                                                                                                    |                                         |                 | Ther       | e Is No Data    | To Display     |               |          |           |
| Custom                                                                                                    | 1                                       |                 |            |                 |                |               |          |           |

Select the length of time (duration) to enable object tracking.

or

- Select one or more classes from the list, then click Track Per Request Type.

| F | Properties Spaces Garbage Collectors Threads Deadlocked Threads Object Tracking Operating System |                            |         |              |        |       |         |         |           |       |                  |
|---|--------------------------------------------------------------------------------------------------|----------------------------|---------|--------------|--------|-------|---------|---------|-----------|-------|------------------|
|   | 🛈 Disable Object Tracking   Track Per Request Type   🕫                                           |                            |         |              |        |       |         |         |           |       |                  |
|   | /                                                                                                |                            | able    | Tracking Per |        |       | Objects |         |           |       | Estimated Size I |
|   | Class                                                                                            | Package                    | Trackod | Request      | Health |       | Tracked |         |           |       | Tracked          |
|   |                                                                                                  |                            | Hacked  | Type         |        | Trend | Live    | Expired | Allocated | Trend | Live             |
|   | HeaderList                                                                                       | com.sun.xml.ws.api.mes     | ~       |              | 0      |       | n/a     | n/a     | n/a       |       | n/ā 🔺            |
|   | CollisionCheckStack                                                                              | com.sun.xml.bind.v2.util   | ~       |              | 0      |       | n/a     | n/a     | n/a       |       | n/a              |
|   | ArrayMap                                                                                         | weblogic.utils.collections | ~       | ~            | 0      |       | n/a     | n/a     | n/a       |       | n/a              |
|   | ConcurrentLinkedQueue                                                                            | java.util.concurrent       | ~       |              | 0      |       | n/a     | n/a     | n/a       |       | n/a              |

Select Enable.

# **Examining object tracking data**

The results of any object tracking requests for Foglight for Java EE Technologies are listed on the Object Tracking tab of the Java Virtual Machine (JVM) view.

Figure 16. The Object Tracking tab view.

| Pro | Derties Heap Spaces        | Garbage Collectors Th      | reads Dead             | ocked Threads | Object | Tracking | Operating Syste | m       |           |       |             |             |           |            |               |  |  |  |  |         |  |          |           |           |
|-----|----------------------------|----------------------------|------------------------|---------------|--------|----------|-----------------|---------|-----------|-------|-------------|-------------|-----------|------------|---------------|--|--|--|--|---------|--|----------|-----------|-----------|
| C   | Enable Object Tracking     | Track Per Request Type     |                        |               |        |          |                 |         |           |       |             |             | Search    |            | <b>P</b> - 15 |  |  |  |  |         |  |          |           |           |
|     |                            |                            |                        | Tracking Per  |        |          | Obj             | jects   |           |       | Estimated S | ize (bytes) |           | Tracked Li | fespan (s)    |  |  |  |  |         |  |          |           |           |
|     | Class                      | Package                    | Is Directly<br>Tracked | Request       | Health |          | Tracked         |         |           |       |             |             |           |            |               |  |  |  |  | Tracked |  | Allowand | Francisco | Collected |
| Г   |                            |                            | nuckeu                 | Type 👻        |        | Trend    | Live            | Expired | Allocated | Trend | Live        | Expired     | Allocated | Expired    | collected     |  |  |  |  |         |  |          |           |           |
|     | MatchMap                   | weblogic.utils.collections | ~                      |               | 0      |          | n/a             | n/a     | n/a       |       | n/a         | n/a         | n/a       | n/a        | n/a           |  |  |  |  |         |  |          |           |           |
|     | RandomAccessSubList        | java.util                  | ~                      |               | 0      |          | n/a             | n/a     | n/a       |       | n/a         | n/a         | n/a       | n/a        | n/a           |  |  |  |  |         |  |          |           |           |
|     | ArraySet                   | weblogic.utils.collections | ~                      |               | 0      |          | n/a             | n/a     | n/a       |       | n/a         | n/a         | n/a       | n/a        | n/a           |  |  |  |  |         |  |          |           |           |
|     | ConcurrentHashMap          | java.util.concurrent       | ~                      |               |        |          | n/a             | n/a     | n/a       |       | n/a         | n/a         | n/a       | n/a        | n/a           |  |  |  |  |         |  |          |           |           |
|     | AttributeList              | javax.management           | ~                      |               | 0      |          | n/a             | n/a     | n/a       |       | n/a         | n/a         | n/a       | n/a        | n/a           |  |  |  |  |         |  |          |           |           |
|     | Hashtable\$KeySet          | java.util                  | ~                      |               | 0      |          | n/a             | n/a     | n/a       |       | n/a         | n/a         | n/a       | n/a        | n/a           |  |  |  |  |         |  |          |           |           |
|     | Hashtable\$EntrySet        | java.util                  | ~                      |               |        |          | n/a             | n/a     | n/a       |       | n/a         | n/a         | n/a       | n/a        | n/a           |  |  |  |  |         |  |          |           |           |
|     | Collections\$SingletonList | java.util                  | ~                      |               |        |          | n/a             | n/a     | n/a       |       | n/a         | n/a         | n/a       | n/a        | n/a           |  |  |  |  |         |  |          |           |           |

Review the Live and Expired values. Classes with a large Expired value should be considered for investigation.

Foglight for Application Servers 5.9.11 User Guide Using Object Tracking to Locate Memory Leaks

49

The Object Tracking tab contains a table that shows class group data for the selected JVM. This table contains the following information:

| Data Item                                      | Description                                                                                                    |
|------------------------------------------------|----------------------------------------------------------------------------------------------------|
| Class                                          | Name of the class.                                                                                                    |
| Package                                        | The package of the tracked class.                                                                                                    |
| Is Directly Tracked                            | This column is checked if the class is directly tracked. Classes<br>that are directly tracked are those specified in the<br>ObjectTrackingClasses property in agent property file.<br>Classes that are not directly tracked are allocated by directly<br>tracked classes, but these classes are only tracked when<br>allocated by a directly tracked class. |
| Tracking Per Request Type                      | If checked, classes are tracked on a per request type basis when<br>object tracking is enabled. It is recommended that per request<br>type tracking is done only when actively investigating a specific<br>class. Narrowing down your investigation places less overhead<br>on your JVM.                                                                    |
| Health                                         | State of the class health. You can click the icon in the Health column to obtain alarm information.                                                                                                    |
| Objects > Tracked > Trend                      | Trend of live objects displayed in a spark line.                                                                                                    |
| Objects > Tracked > Live                       | The number of live objects tracked.                                                                                                    |
| Objects > Tracked > Expired                    | The number of tracked expired objects.                                                                                                    |
| Objects > Allocated                            | The number of allocated objects.                                                                                                    |
| Estimated Size (bytes) > Tracked ><br>Trend    | Trend of live objects displayed in a spark line.                                                                                                    |
| Estimated Size (bytes) > Tracked > Live        | An estimated size of the tracked live objects.                                                                                                    |
| Estimated Size (bytes) > Tracked > Expired     | An estimated size of the tracked expired objects.                                                                                                    |
| Estimated Size (bytes) > Allocated             | An estimated size of the allocated objects.                                                                                                    |
| Tracked Lifespan(s) > Expired and<br>Collected | The estimate value of Expired and Collected life spans.                                                                                                    |

Table 21. Information contained in the class group data table for a selected JVM.

### Reviewing track per request type data

The Object Tracking tab also offers the option to track by request type. This option is useful when you have identified a suspected memory leak source.

#### To enable tracking per request type:

- 1 On the Object Tracking tab of the Java Virtual Machine (JVM) view, select a class in the Object Tracking table.
- 2 Click Track Per Request Type.
- 3 Click Enable.
- 4 Wait for the data to collect.
- 5 Click the name of the class (in the **Class** column) to review a list of request types that allocate the object of the class.

From the Object Tracking Class view, you can review the metrics to identify a list of request types potentially causing the memory leak. Then you can collect single traces for that request type to find out where the memory has been allocated.

# **Monitoring Methods**

8

The Methods tile on the Application Servers Monitor dashboard allows you to monitor specific named methods. From here you can review the invoked operations used by specific applications.

**i** NOTE: Method monitoring is only applicable to Foglight for Java EE Technologies.

After your administrator has configured the named methods to monitor (see Collecting metrics on Java methods on page 52), you can use the **Methods** view to investigate how often a named method is called and to monitor the results of those called methods. For example, you can use Named Methods to monitor specific methods that connect to external systems.

All calls to the defined methods are tracked. The information presented is independent of request sampling. The metrics capture the behavior of the methods invoked during a request.

You can also find information on the Java request types that invoked the named method. For example, the number of log ins, calls to external system, and so on.

The Methods view shows you detailed information about the named methods being monitored in your environment.

From this view, you can perform the following actions:

- Monitor metrics associated with named methods.
- Review the invoked operations used by specific applications.
- Review charts that display metrics about the named methods.
- Collect Single Traces (from the action panel General tab)

#### To view the named methods:

- 1 On the navigation panel, under Dashboards, click Application Servers > Monitor.
- 2 On the Application Servers Monitor dashboard, click the Methods tile.

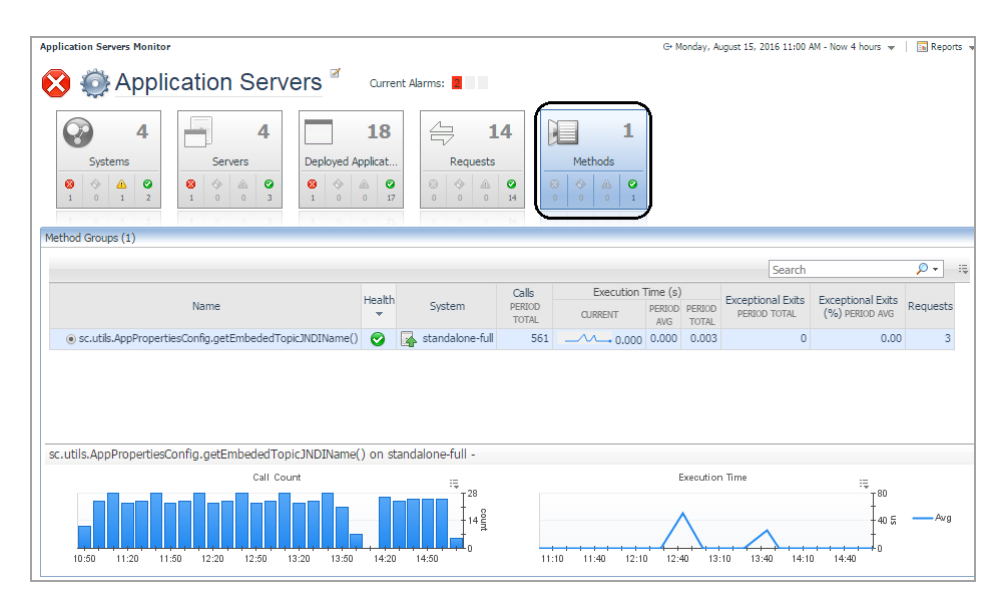

51

The Methods view displays a Request Types table and corresponding metric chart for the selected method. In the chart area, you can quickly review the Call Count, Execution Time and Exceptional Exit metrics for the selected method.

| Data Item          | Description                                                                                                    |
|--------------------|----------------------------------------------------------------------------------------------------|
| Name               | Name of the method group.                                                                                                    |
|                    | Method group names at the top level are metrics at the domain level. Method Group names in the sub-items are at the server level. |
| Health             | Health status of the method group.                                                                                                |
|                    | From this link you can access a list of outstanding Alarms and information on the changes made.                                   |
| System             | Name of the system the method is connected to.                                                                                    |
|                    | From this link you can select servers, applications, and clusters in your infrastructure that the method is calling.              |
| Calls              | Total number of calls for the selected time period.                                                                               |
| Execution Time (s) | Execution time, in seconds, for the current period, the period average, and the period total.                                     |
| Exceptional Exits  | Total number of exceptional exits for this method.                                                                                |
| Exceptional Exit%  | Percentage of invocations that exited in exception.                                                                               |
| Requests           | Number of requests that reference the selected method.                                                                            |

Table 22. Information contained in the Method Group table.

# **Collecting metrics on Java methods**

The Methods view allows you to view metrics selectively collected on one or more Java methods. To collect data for the Methods view, specify the methods to track in the agent instrumentation configuration. To define these methods you can specify the fully qualified class name, method name, and method arguments in the agent configuration profile.

i NOTE: It is recommended that you make a backup of the default agent profile before editing.

**NOTE:** Restart your instrumented application servers after editing the instrumentation configuration (*agent/instrumentation.config*) in order for the changes to take effect.

For example:

You can group overloaded methods together. In the example below, we are defining a method group which uses similar methods. Get Balance is displayed in the user interface and all the methods within that group are aggregated.

```
NamedMethods = {
    "Get Balance": MethodList(
        include "com.globex.Account.close()",
        include "com.globex.Account.close(Ljava/lang/Integer;Z[B)I|)",
        include "com.globex.Account.close(Ljava/lang/String;Z[B)I)",
    ),
}
```

#### To define named methods:

- 1 On the navigation panel, under Dashboards, click Application Servers > Administration.
- 2 On the Application Servers Administration dashboard, click the Java tab.
- 3 On the Java Administration page, click the **Agent Configurations** tab.

- 4 Create a backup of the configuration that you are about to edit.
  - a Click the configuration name.
  - b In the menu that opens, select Copy.
  - c In the dialog box that opens, type a new name (for example, Default\_Backup) in the **New ID** box.
  - **NOTE:** You cannot use spaces in this name. Underscores, hyphens, periods, and alphanumeric characters are allowed.
    - d Click Copy.
    - e A message box opens. Click Close.
- 5 In the list of agent configurations, click the name of the configuration again.
- 6 Select Edit instrumentation settings.

The Configuration Category Editor opens.

- 7 Click the Named Methods tab.
- 8 Click Edit d to the right of **NamedMethods**.
- 9 In the Settings Editor, click Add named method.
- 10 In the dialog box that opens, type the name of the named method
- 11 Click OK.

The Settings Editor refreshes and a table displays on the right.

- 12 Click Add to add a row to the method list table.
- 13 Click in the Name box and type the name of the method.

**TIP:** To use a regular expression, click the **Regex** check box.

| Setting | s Editor: NamedMethods |   |             |           |                                                     |   | × |
|---------|------------------------|---|-------------|-----------|-----------------------------------------------------|---|---|
| Nam     | edMethods 🛛            |   |             |           |                                                     |   |   |
| 0       | Add named method       |   | 'Get Balanc | e' RENAM  | IE                                                  |   |   |
|         | Name                   |   | 🕜 Add       | Copy from | Extract from CSV Remove all                         |   |   |
| ۲       | Get Balance            | 9 | Include     | Regex     | Name                                                |   |   |
|         |                        |   |             |           | com.globex.Account.close()                          | 9 | * |
|         |                        |   | <b>V</b>    |           | com.globex.Account.close(Ljava/lang/Integer;Z[B)I ) | 9 |   |
|         |                        |   | <b>V</b>    |           | com.globex.Account.close(Ljava/lang/String;Z[B)I)   | 9 |   |
|         |                        |   | -           |           |                                                     |   |   |

- 14 To add another method, repeat steps 11 and 12.
- 15 After adding all the methods, click OK.

The Settings Editor closes, and the named method appears in the list on the Named Methods tab of the Configuration Category Editor.

| Configuration Category Editor - agent/in | strumentation.con | fia             |
|------------------------------------------|-------------------|-----------------|
|                                          |                   |                 |
| Version TODO Last Modified 3             | 3/5/13 4:29 PM    |                 |
| General Long Running Methods             | Named Methods     | Object Tracking |
| NamedMethods 🛛 🗹                         |                   |                 |
| 1 'Get Balance'                          |                   |                 |
| MaxNumberOfMethodsTracked                | 100               | 0               |
|                                          |                   |                 |
|                                          |                   |                 |

i IMPORTANT: These settings are valid only for FullDetail and ComponentDetail Instrumentation Levels. Changing the values has no effect if the Instrumentation Level is BasicDetail or NoDetail. You can set the instrumentation level on the General page of the Configuration Category Editor for the agent instrumentation profile.

16 Click **Save**. The Configuration Category Editor closes.

# Understanding the implications of using named methods

Although the NamedMethods MethodList accepts a broad package definition, it is not recommended that you define your NamedMethods this way. Excessive NamedMethod instrumentation may increase the load on the Foglight Management Server and overhead on the application server, so it is best to include only the methods that you are interested in. To guard against excessive instrumentation, there is a limit on the number of NamedMethods that can be instrumented. Once this limit has been reached, no more methods are instrumented to display in the Application Servers Monitor > Methods view. A warning is logged for each method that is configured to be instrumented but is not instrumented when exceeding the allowed number of NamedMethods.

If you have configured too many NamedMethods and you are getting this warning, the first course of action is to modify your NamedMethods MethodList to only include the methods you are interested in or to be more specific in your named method definitions. If you have done that and are still getting warnings, you may increase the limit by editing the MaxNumberOfMethodsTracked property in the agent instrumentation profile. The default value is 100.

**TIP:** You can set the MaxNumberOfMethodsTracked on the Named Methods tab of the Configuration Category Editor.

For more information about editing agent instrumentation configurations, see the *Foglight for Java EE Technologies Installation Guide*.

# **Application Servers Monitor Views**

The Application Servers Monitor dashboard provides a high-level overview of your monitored environment that is divided into five main views: Systems, Servers, Deployed Applications, Requests, and Methods. You can drill down from any of these main views for more information about a selected component.

Hover your mouse over any text on the dashboard to determine whether it is a link, and click any link to open a pop-up or view.

#### To drill down to a view:

- 1 On the **Application Servers Monitor** dashboard, click a tile (**Systems**, **Servers**, Deployed **Applications**, **Requests**, or **Methods**).
- 2 In the selected tile view, click the name of the item you want to investigate.

For example: click the **Servers** tile, select a WebLogic<sup>®</sup> server, and click the **Web Applications** link under Applications Components. A pop-up appears, listing the health status of the selected component.

|             | Search          | <b>₽</b> + IĘ | 🔀 📥 MedRe                                                             | ecServer :WebLogic Serve                                                                                              | r 10.3.4.0                     |
|-------------|-----------------|---------------|-----------------------------------------------------------------------|----------------------------------------------------------------------------------------------------|--------------------------------|
| ∧ Server    | Name            | Version ,     | <ul> <li>Request Types</li> <li>Method Groups</li> <li>JVM</li> </ul> | <ul> <li>□ Applications</li> <li>② Deployed (3, 3 ↓)</li> <li>☆ Components</li> <li>⊘ Web Applications (§)</li> </ul> | Click here to<br>open the popu |
| Web Ap      | oplications (6) |               |                                                                       | /Servlets (4)                                                                                                    | Resource Adapte                |
| All objects | are healthy.    | down to the   | view                                                                  | y                                                                                                    | Stateful Session               |

- 3 In the upper left corner of the pop-up, click **Web Applications** to open the drilldown view in the display area.
  - **TIP:** Use the breadcrumb trail at the top of any drilldown view to return to the Application Servers Monitor dashboard.

| ī. <mark>Cus</mark> | tom Applie            | cations Monitor > Web A        | pplications G              | • Tuesday, Decem | ber 20, 2 | 2011 8:17 AM - 12:17 PM 4 h | ours 💌 📄 Reports 🔹                |
|---------------------|-----------------------|--------------------------------|----------------------------|------------------|-----------|-----------------------------|-----------------------------------|
| Syste<br>Admir      | em - Web<br>n Server: | Logic: ⊗ medrec<br>⊗ MedRecSer | ver                        | We               | b Ap      | plications                  |                                   |
| Serve               | er:                   | MedRecSer                      | ver 📑                      | Health           | : 📀       | Alarms:                     |                                   |
| Web                 | Applicati             | on Instances (6 of 6 s         | hown, <i>all objects</i> 🛛 | 1)               |           |                             | -                                 |
|                     | Health<br>T           | Name                           | Context Ro                 | oot Status       |           | Source Information          | Concurrent<br>Sessions<br>CURRENT |
| ۲                   | 🕑 t                   | orowser-starter.war            | /browser-starter           | n/a              | browse    | er-starter.war              | n/a 📤                             |

# JVM view

#### Purpose

Use this view to examine the status of the Java Virtual Machine (JVM) for a selected system or server.

55

Drill down on any JVM link.

Table 23. Heap, GC, and Process Metrics Charts

| Description           | <ul> <li>Heap Used &amp; Committed Chart — plots the heap usage over time.</li> <li>GC Rate &amp; Overhead Chart — plots the garbage collection rate and overhead over time.</li> <li>Threads CPU Usage — plots the amount of CPU resources used by JVM threads over time.</li> </ul> |
|-----------------------|----------------------------------------------------------------------------------------------------|
| Table 24. Tabs        |                                                                                                    |
| Properties            | Provides an overview of the Java Virtual Machine, including version and architecture, and the runtime name.                                                                                                    |
| Spaces                | Provides detailed heap and non-heap space information in chart format.                                                                                                    |
| Garbage<br>Collectors | Provides information on the garbage collection cycles.                                                                                                    |
| Threads               | Provides charts for the live, waiting, deadlocked, and blocked thread counts over time.                                                                                                    |
| Deadlocked<br>Threads | Provides details about any deadlocked threads.                                                                                                    |
| Object<br>Tracking    | Use this tab to enable or disable object tracking. This feature is only available when Foglight for Java EE Technologies is installed on your Management Server. For more information, see Using Object Tracking to Locate Memory Leaks on page 45.                                   |
| Operating<br>System   | Use this tab to review information about the OS-specific memory and CPU usage, including Committed Virtual Memory, Total Physical Memory, and Total Swap Space.                                                                                                    |

# **Method Groups view**

### Purpose

Use this view to examine the status of Java EE Methods for a selected system or server.

### How to get here

Drill down on any Method Groups link from the Systems or Servers views.

Table 25. Method list

|             | Lists the name, health, system, and statistics for a selected method.                                       |
|-------------|----------------------------------------------------------------------------------------------------|
| Description | Charts at the bottom of the view display the Call Count and Execution Time averages over a selected period. |

# **Request Types view**

### Purpose

Use this view to examine the status of requests for a selected system or server.

Drill down on any Requests link in the Systems view, or any Request Types link in the Servers view.

Table 26. Requests list

DescriptionLists the name, health, system, and statistics for a selected request.Tabs at the bottom of the view display the Response Time/Call Count, Sampled<br/>Breakdowns, and Incomplete/Exceptional Exits.For more information, see Monitoring Requests on page 28.

# **Entity EJBs view**

### Purpose

Use this view to examine runtime information about the entity beans in the selected application.

### How to get here

Drill down on any Entity link.

Table 27. Entity Bean Instances table

Description

Lists all entity beans in the application and summarizes the current state of each bean, including its health status, pool usage, and rate activities. The graphs below the table display data for the selected bean.

i | NOTE: WebLogic versions earlier than 9.x do not provide Query Cache metrics for EJBs.

# Message Driven EJBs view

### Purpose

Use this view to examine runtime information about the message driven beans in the selected application.

### How to get here

Drill down on any **Message Driven** link.

Table 28. Message Driven Bean table

**Description** Lists all message driven beans in the application and summarizes the current state of each bean, including its health status, pool usage, and rate activities. The graphs below the table display data for the selected bean.

# **Stateful Session EJBs view**

### Purpose

Use this view to examine runtime information about the stateful session beans in the selected application.

57

Drill down on any Stateful Session link.

Table 29. Stateful Session Bean table

DescriptionLists all stateful session beans in the current application and summarizes the current<br/>state of each bean, including its health status, cache, and rate activities. The graphs<br/>below the table display data for the selected bean.

# **Stateless Session EJBs view**

### Purpose

Use this view to examine runtime information about the stateless session beans in the selected application.

### How to get here

Drill down on any Stateless Session link.

Table 30. Stateless Session Bean table

**Description**Lists all stateless session beans in the current application and summarizes the current<br/>state of each bean, including its health status, pool usage, and rate activities. The graphs<br/>below the table display data for the selected bean.

# **Deployed Applications view**

### Purpose

Use this view to review the status of all monitored applications deployed to a selected application server.

### How to get here

Drill down on the Deployments link.

Table 31. Deployed Applications table

**Description** Lists the alarms, status, and name or target of all applications deployed to a selected server.

# JSPs/Servlets components view

### Purpose

Use this view to monitor the health and performance of active servlets of a specified application residing on a specified application server.

### How to get here

Drill down on any JSPs/Servlets or Servlets link.

Table 32. JSP/Servlet Instances table

Description

Lists all the servlets belonging to the selected application and summarizes the status of each servlet, including its health, related web application or module, and service times. The graphs below the table show data for the selected servlet.

# **Resource Adapters components view**

#### Purpose

Use this summary view to monitor the health and connection information for server resource adapters.

#### How to get here

Drill down on any Resource Adapters link.

Table 33. Resource Adapter Instances table

**Description** Lists the resource adapter instances for the selected server and summarizes the health, connections, connector, and resource information.

# Web Applications components view

#### Purpose

Use this summary view to monitor the status of web applications in the selected domain, cell, server, or application.

### How to get here

Drill down on any Web Applications link.

Table 34. Web Application table

Description

**NOTE:** The details listed are specific to the type of application server selected. Lists all the web applications in the selected domain or application and summarizes the status, including whether it is active, the source and context root, and session information. The graphs below the table show historical data for the selected web applications.

# Web Services components view

### Purpose

Use this summary view to monitor the status of web services in the selected domain or application.

### How to get here

Drill down on any Web Services link.

Table 35. Web Service Instances Table

**Description** Lists all the web services in the selected domain and summarizes the health of each service, including the number of active operations.

# .NET views

This section describes the Systems and Applications views that are specific to Microsoft.NET.

- Application Pools view
- Executable Applications/Services view
- Sites view
- Web Applications view

# **Application Pools view**

### Purpose

Use this summary view to monitor the status of server application pools in the selected .NET server group.

### How To Get Here

Drill down on the Application Pools link on the Systems or Applications view.

Table 36. Application Pools Table

Lists all the application pools in the selected .NET Server Group and summarizes the status, including availability, processor time used, garbage collection cycles and time, exceptions, and processes. The graphs below the table show historical data (availability, percent processor time, heap size, and promoted bytes) for the selected server application pool.

### **Executable Applications/Services view**

#### Purpose

Use this summary view to monitor the status of executable applications and Windows<sup>®</sup> Services in the selected .NET server group.

#### How to get here

Drill down on the Applications link on the Systems view.

Table 37. Applications table

| Description | Lists all the applications in the selected .NET Server Group and summarizes the status, including processor time used, garbage collection cycles and time, exceptions, and processes. |
|-------------|----------------------------------------------------------------------------------------------------|
|             | The graphs below the table show historical data (heap size, promoted bytes, and active threads) for the selected executable application or Windows Service.                           |

# **Sites view**

### Purpose

Use this summary view to monitor the status of web sites in the selected .NET server group.

### How to get here

Drill down on the Sites link on the Systems or Applications view.

Table 38. Sites table

Lists all the web sites in the selected .NET Server Group and summarizes the status, including availability, current connections, method request rate, errors, and bytes sent and received.

Description The graphs below the table show historical data (current connections, method requests, and total errors) for the selected web site. You can view this data by Connections and Errors, by Bindings, or by Web Applications.

### Web Applications view

### Purpose

Use this summary view to monitor the status of web applications in the selected .NET server group.

### How to get here

Drill down on the Web Applications link on the Systems view.

Table 39. Web Applications table

DescriptionLists all the web applications in the selected .NET Server Group and summarizes the<br/>status, including application pool, site, requests, sessions, and transactions.<br/>The graphs below the table show historical data (requests, requests rate, sessions, and<br/>transactions) for the selected web application.

# **JBoss Services views**

This section describes the Services views that are specific to JBoss:

- JBoss JCA Resources view
- JBoss JTA view
- JBoss Thread Pools view
- JBoss JMS Cache/Queues/Topics views

# **JBoss JCA Resources view**

### Purpose

Use this view to examine the runtime status of the resource adapter connection pools.

#### Table 40. Connection Pools table

Description

Lists all the connection pools associated with the selected resource adapter and summarizes the status of each pool, including whether it is active, its health status, capacity, waiters, and information about connections. The graphs below the table display data for the selected resource adapter.

### JBoss JMS Cache/Queues/Topics views

#### Purpose

Use this summary view to examine the health of the Java messaging service (JMS) running in the selected JBoss application server.

Table 41. Message Cache tab

**Description** Lists the number of cache hits, misses, and total cache size. The graphs below the table display historical data for the message cache.

Table 42. Queues tab

**Description** Lists the number of receivers, scheduled message count, and depth details. The graphs below the table display historical data for the queue.

Table 43. Topics tab

**Description** Lists durable and total count details for messages and subscriptions. The graphs below the table display historical data for the topic.

### **JBoss JTA view**

#### Purpose

Use this view to examine runtime information on transactions that the selected JBoss application server handles. Transactions can rollback, commit, or time out.

Table 44. Transactions Managers table

Description

Lists all the transaction managers and summarizes the status of each transaction, including its health status, total number of transactions, commit counts, and rollback data. The charts below the table reflect the data for the selected transaction.

### **JBoss Thread Pools view**

#### Purpose

Use this view to obtain an overview of the performance of thread pools in the selected JBoss application server.

Table 45. System Thread Pools table

**Description** Lists all the thread pools for the selected JBoss application server and summarizes the current state of each pool, including its health, utilization, configured size, and queue information. The System Threads charts below the table display historical data for the selected pool.

Table 46. Web Thread Pools table

**Description** Lists all the web thread pools for the selected JBoss application server and summarizes the current state of each pool, including its health, and the number of threads that are currently busy, in use, and the maximum number of configured threads. The chart below the table displays historical data for the selected pool.

# **Oracle Services views**

This section describes the Services views that are specific to OracleAS:

- OracleAS JCA Connection Pools view
- OracleAS JDBC Connection Pools view
- OracleAS JMS view
- OracleAS JTA view
- OracleAS Thread Pools

### **OracleAS JCA Connection Pools view**

#### Purpose

Provides an overview of the performance of the JCA connection pools deployed to the Oracle OC4J process.

Table 47. JCA Connection Pool table

**Description** Lists all JCA connection pools in the selected OC4J process and summarizes the status of the pool usage, waiters, and faults. The charts below the table show use time and wait time data for the selected connection pools.

### **OracleAS JDBC Connection Pools view**

### Purpose

Use this view to monitor the JDBC Connection Pools that the selected application uses.

Table 48. JDBC Connection Pools table

Lists all JDBC Connection Pools in the selected application and summarizes its status,**Description**including whether it is active, its health status, and information on connections. The charts<br/>below the table show use time and wait time data for the selected connection pool.

### **OracleAS JMS view**

### Purpose

Use this view to examine the health of the selected OC4J process messaging service. This view contains information on messages that have been sent, are expired, or have been rolled back, among other data.

Table 49. Current Statistics table

**Description** Displays the current JMS runtime statistics, including the messages expired, queued, enqueued, recovered, discarded, pagedout, pagedin, active handlers, and active connections. The charts below the table display data for the selected item.

# **OracleAS JTA view**

### Purpose

Use this view to examine runtime transactions that the selected OC4J process handles. This view contains information on transactions that have committed, rolled back, or timed out.

Table 50. JTA table

**Description** Displays the current JTA runtime statistics, including the number of active transactions, the number of named transactions by server, total transactions, cumulative transaction counts, and rollback data. The charts below the table display data for the selected item.

### **OracleAS Thread Pools**

### Purpose

Use this view to examine thread pool information for a selected host.

Table 51. Thread Pools table

**Description** Lists all the thread pools for the selected OC4J process and summarizes the current state of each pool, including its health, thread usage, and information on requests. The charts below the table display pool size and queue size data for the selected pool.

# **Tomcat Services views**

This section describes the two Services views that are specific to Tomcat:

- Tomcat Datasources
- Tomcat Thread Pools

# **Tomcat Datasources**

### Purpose

Use this view to monitor the health of a datasource, its URL, target, and connection information.

 Table 52. Datasources table

**Description** Lists all the host datasources being monitored, their global and application-specific health, name, URL, target and connections values for active and idle.

### **JDBC Charts**

**Description** Represents the active connections and the number of idle connections.

# **Tomcat Thread Pools**

### Purpose

Use this view to examine thread pool information for a selected Tomcat host.

Table 53. Thread Pools table

Description

Lists all thread pools that the selected Tomcat host uses and summarizes the current state of each pool, including its health, thread usage, and information about requests. The charts below the table display historical data for the selected pool.

# WebLogic Services views

This section describes the Services views that are specific to WebLogic application servers:

- WebLogic Execute Queues view
- WebLogic JDBC Data Sources view
- WebLogic JMS Servers view
- WebLogic Security view
- WebLogic Self-Tuning Thread Pool view
- WebLogic Store and Forward view
- WebLogic Work Managers view

# WebLogic Execute Queues view

### Purpose

Use this view to examine runtime information for all the execute queues in the selected WebLogic server.

Table 54. Execute Queues table

**Description** Lists all the queues and thread pools for the selected WebLogic server and summarizes the current state of each queue or pool, including its health, thread usage, and information on requests. The graphs below the table display data for the selected queue or pool.

# WebLogic JDBC Data Sources view

### Purpose

Use this view to monitor the health of the connection pools that the selected WebLogic server uses.

An important indicator of the performance of a JDBC connection pool is the presence or lack of waiters. Especially important to observe is the presence of failed waiters (in the Connection Failures After Waiting column) as these are waiters that were unable to successfully obtain a database connection.

Table 55. JDBC Data Sources table

Lists all the JDBC data sources in the selected WebLogic server and summarizes the state of each data source, including whether it is active, its health status, as well as information on connections, waiters, and the prepared statement cache.

**Description**The graphs below the table display historical data related to connection delays, capacities, number of requests, requests forced to wait, and the occurrence of leaked connections.

### WebLogic JTA Runtime view

### Purpose

Use this view to examine runtime transactions the selected WebLogic server handles. Specifically, it displays transactions that are processing successfully (committing), transactions that cause errors (rollbacks), and transactions that time out (abandoned).

There are four types of rollbacks:

- Application rollback is expected to occur during the running of an application. High occurrences of
  application rollbacks may point to a problem in the application.
- Resource rollbacks can represent problems in the WebLogic resource, such as an unavailable database.
- System rollbacks can represent serious problems in the WebLogic server.
- Timeout rollbacks can occur when a transaction cannot complete within the configured timeout interval. This indicates either that you have to increase the interval to allow more time for transactions to complete or that there is a problem in the application or environment that is causing transactions to take too long to complete.

Table 56. JTA table

**Description** Displays the current JTA runtime statics, including the number of active transactions, the number of named transactions by server, total transactions, cumulative transaction counts, and rollback data. The graphs below the table reflect the historical data in the table.

### WebLogic JTA Named Transactions view

### Purpose

Use this view to examine runtime information on named transactions that the selected WebLogic server handles.

To access this view, in the WebLogic JTA Runtime view, click View Named Transactions.

Table 57. Named Transactions table

Description

Lists all the named transactions and summarizes the status of each transaction, including its health status, total number of transactions, cumulative transaction counts, and rollback data. The graphs below the table reflect the data for the selected transaction.

### WebLogic JMS Servers view

### Purpose

Use this view to examine the health and statistics of the local and remote JMS Servers.

You can drill down from this view to the WebLogic JMS Server Destinations view and WebLogic JMS Server Session Pools view.

Table 58. JMS Servers tab

Description

Lists all the JMS servers running in the selected WebLogic server and summarizes the status of each JMS server, including the number of messages and bytes (current and pending), session pools, destinations, connections, and which activities are paused. The graphs below the table display historical data for the selected JMS server.

### WebLogic JMS Server Destinations view

### Purpose

You can use this detail view to examine the destinations available for the selected JMS server.

To access this view, in the **Local or Remote Servers** table of the WebLogic JMS Servers view, click a value in the **Destination** column. The time spent in queue details displays.

Table 59. JMS Server Destination table

**Description**Lists all the destinations of the selected JMS server running in the selected WebLogic**Description**server and summarizes the status of each destination, including the type, its state,<br/>number of messages and bytes (current and pending), and which activities are paused.

### WebLogic JMS Server Session Pools view

### Purpose

You can use this detail view to examine the session pools available for the selected JMS server.

To access this view, in the Local or Remote Servers table of the WebLogic JMS Servers view, click a value in the Session Pools column to view details.

Table 60. JMS Server Session Pools table

**Description** Lists all the session pools for the selected JMS server running in the selected WebLogic server and summarizes the status of each pool, including its health and usage.

## WebLogic Security view

### Purpose

Use this view to examine runtime information about user logins and user lockouts for the selected WebLogic server.

Table 61. Security table

DescriptionDisplays information about user logins and lockouts for the selected WebLogic server. It<br/>also states whether JACC (J2EE Authorization Contract for Containers) is used for<br/>managing security and role-based authorization.<br/>The graphs below the table display the same data plotted over time.

# WebLogic Self-Tuning Thread Pool view

### Purpose

Use this view to examine runtime statistics for the thread pool in the selected WebLogic server.

Table 62. Self-Tuning Thread Pool Table

| Description | Displays statistics for the self-tuning thread pool in the selected WebLogic server, |
|-------------|--------------------------------------------------------------------------------------|
|             | including data about requests and thread usage. The throughput and pending user      |
|             | request data is an aggregate of all work managers in the system.                     |
|             | The graphs below the table display historical data.                                  |

### WebLogic Store and Forward view

### Purpose

Use this view to examine statistics for the store-and-forward agents in the selected WebLogic server. Table 63. Store-and-Forward Agents table

**Description** Displays the health, name, service type, window size, and message statistics for the store-and-forward agents.

### WebLogic Work Managers view

### Purpose

Use this view to examine runtime statistics for the work managers in the selected WebLogic server.

Table 64. Work Managers table

Lists all the work managers associated with the self-tuning thread pool. For each work manager, you can see the rate of completed requests and the number of requests that are pending.

The graphs below the table display data for the selected work manager. This data includes:

Description

- Pending Requests the number of requests that were waiting for an available thread. If this value is high, then it is possible that your work manager or thread pool is configured with too few resources.
- Request Throughput the number of requests processed per second. Throughput is a good indicator of the amount of work that the WebLogic application server is processing. In a tuning effort, your goal is to minimize response time while maximizing throughput.

# **WebSphere Services views**

This section describes the Services views that are specific to WebSphere application servers:

- WebSphere Dynamic Cache view
- WebSphere JCA Factories view
- WebSphere JDBC Data Sources view
- WebSphere JTA Runtime view
- WebSphere Listener Ports view
- WebSphere SIB view
- WebSphere Thread Pools view

### WebSphere Dynamic Cache view

### Purpose

Use this view to get an overview of the dynamic caches for the WebSphere server. WebSphere 6.x defines two caches: one for servlets and one for objects. The purpose of the dynamic cache is to capture dynamically generated content and serve it from a cache rather than recomputing it each time. The charts capture the number of objects in the cache and the number of satisfied or missed requests.

You can review the dynamic cache by cache objects, or by cache templates using the View by links in this view.

### How to get here

On the Application Servers Monitor dashboard, select a WebSphere server and drill down on the **Dynamic Cache** link.

Table 65. Cache Objects table

Lists cache type, size, requests, invalidations, and their hit and miss rates.DescriptionThe graphs below the table display the access rate, hit rate, invalidation rate, and miss<br/>rate plotted over time.

# WebSphere JCA Factories view

### Purpose

You can use this view to monitor the JCA Connection Factories for the selected WebSphere server.

### How to get here

On the Application Servers Monitor dashboard, select a WebSphere server and drill down on the **JCA Factories** link.

Table 66. Connection Factories table

**Description** Lists all connection factories in the selected WebSphere server and summarizes its status, provider, connections, threads, and faults.

# WebSphere JDBC Data Sources view

### Purpose

You can use this view to monitor the JDBC Data Sources that the selected WebSphere server uses.

### How to get here

On the Application Servers Monitor dashboard, select a WebSphere server and drill down on the **JDBC Data Sources** link.

Table 67. JDBC Data Sources table

Lists all JDBC Data Sources in the selected WebSphere server and summarizes its status, including whether it is active, its health status, as well as information on connections, waiters, and the prepared statement cache.

### WebSphere JTA Runtime view

### Purpose

Use this view to examine runtime transactions that the selected WebSphere cell handles. Specifically, it displays transactions that are processing successfully (committing), transactions that cause errors (rollbacks), and transactions that time out (timeouts), for both local and global transactions.

### How to get here

On the Application Servers Monitor dashboard, select a WebSphere server and drill down on the JTA link.

Table 68. JTA table

**Description** Displays the current JTA runtime statics, including the number of active, committed, rolled back, and timed out transactions, both locally and globally. The graphs provide historical data for the transactions.

# WebSphere Listener Ports view

### Purpose

Use this view to examine the status of message listener ports for a selected WebSphere server.

### How to get here

On the Application Servers Monitor dashboard, select a WebSphere server and drill down on the Listener Ports link.

# WebSphere SIB view

### Purpose

You can use this view for a summary of the health of the WebSphere 6 JMS components. From this view you can drill down into the individual JMS components.

### How to get here

On the Application Servers Monitor dashboard, select a WebSphere server and drill down on the SIB link.

Table 69. Service Integration Bus Messaging Engines table

**Description** Lists the name and summarizes the queue, topic space, and storage management health of the selected components.

### WebSphere Thread Pools view

### Purpose

Use this view to examine thread pool information for the selected WebSphere server.

### How to get here

On the Application Servers Monitor dashboard, select a WebSphere server and drill down on the **Thread Pools** link.

Table 70. Thread Pools table

Description

Lists all the thread pools for the selected WebSphere server and summarizes the current state of each pool, including its health, thread usage, and information on requests. The charts below the table display historical data for the selected pool.

# **JMX Administration dashboard**

### Purpose

The JMX Administration dashboard is used to specify the type of data collected by creating, importing, or editing MBean Server Models.

To access this dashboard, on the navigation panel, under Dashboards, click **Application Servers > Administration > JMX**.

Use this dashboard to do the following:

- Configure what MBean types are collected and change which MBean server model is used by an agent
- Select the Configured MBean Type and set Instance Collection Overrides, to reduce the amount of data collected
- · Create, import, and export MBean server models
- **TIP:** To show or hide columns in the tables on this view, click the customizer icon to the right of the Search box.

### **Description of the view**

Table 71. Server Models tab

- **ID.** The user-defined identifying name for the server model.
- Name. The name of the MBean Server Model. If not specified, the ID is displayed. **Data Displayed** Description. A description of the Server Model. Server Group. The group to which the Server Model belongs. • **Used By**. The number of agents using a particular Server Model. Drill down on: • Create Server Model. Starts a wizard for creating a server model. For more information, see Creating MBean Server Models in the Foglight for JMX User Guide. Import Server Model. Opens a wizard to assist you in importing a previously Where to go next created MBean server model. For more information, see Importing a Server Model in the Foglight for JMX User Guide. ID or Name. Opens a menu of options for managing the server model. Used By. For more information, see Agents Using Server Model view on page 73.

### **Agent Instance Overrides view**

### Purpose

Use this view to specify which MBean instances you want to collect for a selected agent. By default all exposed MBean objects are collected. By setting overrides, you are able to reduce the amount of unnecessary data you are collecting from your monitored hosts.

Use this view to do the following:

- Specify collection overrides to collect all available instances, or reduce the data collected by specifying only some available instances
- · Use an object name query to specify which instances to include or exclude in your data collection

### How to get here

On the Application Servers Administration dashboard, click the name of a JMX agent in the Monitoring Agents table. In the list that opens, select Agent Overrides.

Description of the View
#### Table 72. Available MBean Types table

| Where to go<br>next | Drill down on:<br>The value in the Type column. The Monitored Instance Overrides dialog box<br>opens.                                   |
|---------------------|----------------------------------------------------------------------------------------------------|
|                     | • Server model. The default state of the instances being collected, as defined by the server model.                                     |
| Data Displayed      | <ul> <li>Type. A list of MBean type instances available for collection.</li> <li>Agent Override. The state of the overrides.</li> </ul> |

### **Agents Using Server Model view**

#### Purpose

Use this view to identify which agents are using a particular server model without leaving the Server Model tab of the JMX Administration dashboard.

Use this view to do the following:

- Specify collection overrides to collect all available instances, or reduce the data collected by specifying only some available instances.
- Use an object name query to specify which instances to include or exclude in your data collection.

#### How to get here

#### To access this view:

- 1 Open the JMX Administration dashboard.
- 2 If the **Used by** column is not included in the Server Models table, click the customizer icon (at the top right corner of the table) and use the menu to add the column to the table.
- 3 Click an entry in the **Used by** column for a server model that at least one agent is using.

#### Description of the view

Table 73. Agents Using Server Model table

**Data Displayed** • Name. The name of the agent.

### Server Model Editor dashboard

#### Purpose

Use this dashboard to review which MBean types are configured for collection. From here you can select and configure the attributes you want to collect, set the exposed relationships, customize the display name for the MBean type (so that the MBean information listed in the Java EE Monitor dashboard is more meaningful for the user,) and edit the type configuration.

#### How to get here

On the JMX Administration dashboard, click an entry in the **Name** column of the Server Models table. In the list that opens, select **Edit**.

#### Description of the view

Table 74. Configured MBean Types table

| Data Displayed      | Name. The name of the MBean root type.                                                                                                    |
|---------------------|----------------------------------------------------------------------------------------------------|
|                     | <ul> <li>Instance Availability. Indicates the availability for monitoring of MBean<br/>instances of the root type. For example, All by Root Query indicates that all<br/>instances are available for monitoring using a root query.</li> </ul>                                                                                                    |
|                     | <ul> <li>Monitored Instances. Indicates the MBean instances that are monitored by default.</li> </ul>                                                                                                    |
|                     | <ul> <li>Collected Attributes. The number of attributes of the MBean instance that are<br/>being collected, as a fraction of all available attributes (for example 2/25).</li> </ul>                                                                                                    |
|                     | <ul> <li>Exposed Relationships. The number of relationships that have been exposed<br/>for the selected MBean instance.</li> </ul>                                                                                                    |
|                     | <ul> <li>Display Name. The display name of the MBean instance, if different from the default name.</li> </ul>                                                                                                    |
|                     | Drill down on:                                                                                                    |
|                     | Add Deet Type. Otests the winered for adding reat types                                                                                                    |
|                     | • Add Root Type. Starts the wizard for adding root types.                                                                                                    |
|                     | <ul> <li>Add Root Type. Starts the W2ard for adding root types.</li> <li>Update Type Definitions. Updates the list of type definitions, if at least one agent is connected to the MBean server.</li> </ul>                                                                                                    |
|                     | <ul> <li>Add Root Type. Starts the wizard for adding root types.</li> <li>Update Type Definitions. Updates the list of type definitions, if at least one agent is connected to the MBean server.</li> <li>Name. Opens a list of options for managing configurations.</li> </ul>                                                                                                    |
| Where to go<br>next | <ul> <li>Add Root Type. Starts the wizard for adding root types.</li> <li>Update Type Definitions. Updates the list of type definitions, if at least one agent is connected to the MBean server.</li> <li>Name. Opens a list of options for managing configurations.</li> <li>Monitored Instances. Opens a dialog box that allows you to define instances to monitor.</li> </ul>                                                                                                    |
| Where to go<br>next | <ul> <li>Add Root Type. Starts the wizard for adding root types.</li> <li>Update Type Definitions. Updates the list of type definitions, if at least one agent is connected to the MBean server.</li> <li>Name. Opens a list of options for managing configurations.</li> <li>Monitored Instances. Opens a dialog box that allows you to define instances to monitor.</li> <li>Collected Attributes. Opens a dialog box that allows you to select and configure attributes for collection.</li> </ul>                                                                                                    |
| Where to go<br>next | <ul> <li>Add Root Type. Starts the wizard for adding root types.</li> <li>Update Type Definitions. Updates the list of type definitions, if at least one agent is connected to the MBean server.</li> <li>Name. Opens a list of options for managing configurations.</li> <li>Monitored Instances. Opens a dialog box that allows you to define instances to monitor.</li> <li>Collected Attributes. Opens a dialog box that allows you to select and configure attributes for collection.</li> <li>Exposed Relationships. Opens a dialog box that allows you to expose MBean relationships.</li> </ul>                                                                                                    |
| Where to go<br>next | <ul> <li>Add Root Type. Starts the wizard for adding root types.</li> <li>Update Type Definitions. Updates the list of type definitions, if at least one agent is connected to the MBean server.</li> <li>Name. Opens a list of options for managing configurations.</li> <li>Monitored Instances. Opens a dialog box that allows you to define instances to monitor.</li> <li>Collected Attributes. Opens a dialog box that allows you to select and configure attributes for collection.</li> <li>Exposed Relationships. Opens a dialog box that allows you to expose MBean relationships.</li> <li>Display Name. Opens a dialog box that allows you to change the display name for an MBean.</li> </ul> |

Table 75. Agents and Monitored Instance Overrides table

| Data Displayed      | <ul> <li>Name. The name of the agent.</li> <li>Overrides. The number of MBean instance overrides for the agent, displayed as a fraction of total MBean instances available (for example, 02/25).</li> </ul> |
|---------------------|----------------------------------------------------------------------------------------------------|
| Where to go<br>next | <ul> <li>Drill down on:</li> <li>Overrides. Opens the Instance Overrides dialog box for the selected MBean type and agent.</li> </ul>                                                                       |

## **JMX Explorer dashboard**

#### Purpose

Use the JMX Explorer dashboard to get a quick overview of how many MBeans are currently being monitored. From this view you can select an MBean to view its properties.

#### How to get here

On the navigation panel, under Dashboards, click **Application Servers > JMX > Explorer**.

#### **Embedded views**

This dashboard is composed of the following embedded views:

- Available MBeans
- MBean Summary view

### **Available MBeans**

The Available MBeans view contains two tabs: List and Structure. Use these two tabs to view the MBean's Name, Health, and Type (Info) in either a list, or a tree structure format.

Table 76. Where to go next from the Available MBeans view.

Drill down on:

- Where to go next Name. For more information, see MBean Summary view on page 75.
  - Health. For more information, see MBean Health summary view on page 76.

### **MBean Summary view**

#### Purpose

This view provides information about the MBean instance's health, Key Indicator Metrics, Relationships, Substats, and Properties.

#### **Embedded views**

This view is composed of the following embedded views:

- MBean Summary view
- MBean Health summary view
- MBean Metric summary view
- MBean Relationships view
- MBean Substats view
- MBean Properties view

#### How to get here

This view is displayed as an embedded view on the JMX Explorer dashboard when you select an MBean instance from the Available MBeans list.

To access this view for an MBean without changing the embedded view that is displayed in the dashboard, click the name of an MBean instance in either the List or Structure tab.

#### Description of the view

Table 77. MBean Summary View

| Data Displayed      | <ul> <li>Health. A health state icon.</li> <li>Name. The name of the MBean.</li> <li>Key Indicator Metrics. A list of any key indicator metrics for the MBean.</li> <li>Relationships. A list of any exposed containment or reference relationships.</li> <li>Substats. A list of any substats available.</li> <li>Properties. A list of any properties (attributes) of the MBean.</li> </ul> |
|---------------------|----------------------------------------------------------------------------------------------------|
|                     | Drill down on:                                                                                                    |
|                     | • Health. For more information, see MBean Health summary view on page 76.                                                                                                    |
| Where to go<br>next | <ul> <li>Key Indicator Metrics. Click the metric name to open the MBean Metric<br/>summary view for that metric.</li> </ul>                                                                                                    |
|                     | • <b>Relationships</b> . For more information, see MBean Relationships view on page 76.                                                                                                    |
|                     | • Substats. For more information, see MBean Substats view on page 77.                                                                                                    |
|                     | <ul> <li>Properties. Links to the property (attribute) Summary view. For more information, see MBean Properties view on page 78.</li> </ul>                                                                                                    |

### **MBean Health summary view**

#### Purpose

Provides an overview of the MBean's health status, and any outstanding alarms.

#### How to get here

Click the health icon for an MBean in either the MBean Summary view or the Available MBeans view.

### **MBean Metric summary view**

#### Purpose

If data is available, MBean Metrics are displayed in this view. Click the metric name to display more details.

#### How to get here

In the JMX Explorer Available MBeans view, select an MBean. If metrics are available, the view is populated.

#### Description of the view

Table 78. MBean Metric Details

Data Displayed Metric Name and chart.

Where to go<br/>nextClick the metric name to open a Metric Summary with more details, including:<br/>description, the date it was last updated, and the source.

### **MBean Relationships view**

#### Purpose

Use this view to examine the relationship details of a selected MBean.

#### How to get here

In the JMX Explorer Available MBeans view, select an MBean. If relationships have been exposed, the view is populated.

#### **Description of the view**

Table 79. Relationship Details

| Data Displayed   | Health icon. Indicates the health of the MBean.                              |
|------------------|------------------------------------------------------------------------------|
|                  | Name. A list of MBeans that the selected MBean either contains or refers to. |
|                  | Drill down on:                                                               |
| Where to go next | Health icon. For more information, see MBean Health summary view on page 76. |
|                  | Name. For more information, see MBean Relationships view on page 76.         |

### **MBean Relationships pop-up**

#### **Purpose**

Use this pop-up to examine the health and alarms on instances or types for a contained or referenced MBean.

#### How to get here

In the JMX Explorer Available MBeans view, select an MBean. In the MBean Relationships view, click the name of a contained or referenced MBean.

#### Description of the view

Table 80. Instances tab

| Data Displayed   | Alarms. Icons indicating any current alarms on the MBean instance. |
|------------------|--------------------------------------------------------------------|
|                  | Name. The name of the MBean instance.                              |
|                  | Drill down on:                                                     |
| Where to go next | Alarms. Opens an Alarms overview pop-up.                           |
|                  | Name. For more information, see MBean Summary view on page 75.     |

Table 81. By Type tab

|                  | Health. Icons indicating any current alarms on the MBean instance.           |
|------------------|------------------------------------------------------------------------------|
| Data Displayed   | Type Name. The name of the MBean instance.                                   |
|                  | Instances. The number of instances of that MBean type.                       |
|                  | Drill down on:                                                               |
| Where to go next | Health icon. For more information, see MBean Health summary view on page 76. |
|                  | Instances. For more information, see MBean Summary view on page 75.          |

### **MBean Substats view**

#### Purpose

Use this view to review the sub-stats for an MBean.

#### How to get here

In the JMX Explorer Available MBeans view, select an MBean. If substats are available, the view is populated.

#### **Description of the view**

Table 82. Substats details

Data Displayed A list of sub-stats.

### **MBean Properties view**

#### Purpose

Use this view to examine the values of any attributes (properties) for which data is collected.

#### How to get here

In the JMX Explorer Available MBeans view, select an MBean. If attributes are being monitored, the view is populated.

#### Description of the view

Table 83. Properties Single Value or Observation Details

| Data Displayed   | Displays the names and values of MBean attributes.                                                   |
|------------------|----------------------------------------------------------------------------------------------------|
| Where to go Next | Drill down on:<br>Attribute Value. For more information, see MBean Property summary view on page 78. |

### **MBean Property summary view**

#### Purpose

Use this view to review the latest value, period values, description, and source of the attribute.

#### How to get here

In the JMX Explorer Available MBeans view, select an MBean. In the MBean Properties view, click the value of an attribute.

#### **Description of the view**

Table 84. Properties single value or observation details

| Data Displayed   | Displays the name of the attribute and its latest value, period values (if available), description, and source.                                                                                                |
|------------------|----------------------------------------------------------------------------------------------------|
| Where to go Next | Drill down on:<br><b>Edit Configuration</b> . Opens the Attribute — Topology Property Configuration dialog<br>box, which allows you to edit the name, storage type, and metric derivations (if<br>applicable). |

### Java Virtual Machine (JVM) dashboard

#### Purpose

Use the JVM dashboard to review the operating status of a selected JVM.

#### How to get here

On the JMX Explorer dashboard, click the **JVM name**. The JVM Summary view pop-up opens. Click the **Heap Usage** chart to open the JVM dashboard.

#### Description of the view

Table 85. JVM details

| Data Displayed   | <ul> <li>System, Server, and JVM names and health icons</li> <li>JVM Heap, GC, and Process Metrics charts</li> <li>Properties, Spaces, Garbage Collectors, Threads, Deadlocked Threads, and Operating System tabs.</li> </ul> |
|------------------|----------------------------------------------------------------------------------------------------|
| Where to go Next | Click any of the tabs to view details about the selected JVM metric.                                                                                                    |

Α

## **Appendix: Regular Expressions**

Regular expressions employ *metacharacters*. A metacharacter is a character with special meaning. It does not denote a normal letter, but instead affects the interpretation of other characters in a regular expression. Metacharacters only occur inside a regular expression; for example, an asterisk (\*) in a data string is not a metacharacter. There are only a few metacharacters in the regular expression language, but their effect can be powerful.

i IMPORTANT: The regular expression implementation in Foglight for Java EE Technologies and Foglight for Microsoft .NET differs from that used in other Foglight components (such as Foglight for Infrastructure). For example, the {N,M} syntax is not supported, and Advanced Regular Expression features such as bounds are not included.

The following table lists the metacharacters in Cartridge for JMX and Foglight for Microsoft .NET, and describes their function.

Table 86. Metacharacters and their function.

| Metacharacter               | Description and Example                                                                                                    |
|-----------------------------|----------------------------------------------------------------------------------------------------|
| asterisk (*)<br>alias: star | The metacharacter that matches zero or more repetitions of the literal character or sub-<br>expression it follows.                                                                                               |
|                             | For example: the regular expression `White *space' matches `Whitespace', or `White space', or `White@@any number of space characters@@space', but not `White *space' (the string containing a literal asterisk). |
|                             | <b>NOTE:</b> 'nexus*' does NOT match 'nexus.bat', or 'nexusconfig'. Path name-style matching (file globbing) is not the same as regular expression syntax.                                                       |
| period (.)<br>alias: dot    | The period is a metacharacter that matches any single character or sub-expression unless it is enclosed in a character class, in which case it is simply a period.<br>For example:                               |
|                             | • The regular expression `HTTP1[.]0' matches HTTP1.0. Placing the period in a character class removes its metacharacter status.                                                                                  |
|                             | • The regular expression `HTTP1.0' matches `HTTP1.0' (the string containing the literal period), or `HTTP1A0' or `HTTP110', but not `HTTP1.x or `HTTP1x'.                                                        |
|                             | The combination `.*' (dot-star) matches any string of characters. It is an idiom for 'the rest of the characters' in a string, but not including the end of line character.                                      |
|                             | For example: the regular expression `HTTP.*' matches `HTTP1.0', or `HTTP1://www.example.com/index.html'.                                                                                                    |
|                             | <b>CAUTION:</b> The regular expression `mayb.com.*' matches `maybecompletely wrong!'. The dot in the regular expression matches any character, in this case an `e'.                                              |
|                             | <b>NOTE:</b> Because the dot is a metacharacter, use the character class [.] to match a literal dot in a string. It is more robust than attempting to protect the dot with a backslash $(\.)$ .                  |
| question mark (?)           | The question mark metacharacter matches zero or one occurrence of the character or sub-<br>expression it follows.                                                                                                |
|                             | For example: the regular expression `i?www' matches `www' or `iwww'. The regular expression `(ab)?cd' matches `abcd' and `cd'.                                                                                   |

 Table 86. Metacharacters and their function.

| Metacharacter                        | Description and Example                                                                                                    |
|--------------------------------------|----------------------------------------------------------------------------------------------------|
| plus (+)                             | The plus sign metacharacter matches one or more occurrences of the character or sub-<br>expression it follows.                                                                                                    |
|                                      | For example: the regular expression `i+www' matches `iwww' or `iiwww', but not `www'.                                                                                                    |
| square brackets<br>([])              | A pair of bracket metacharacters encloses a character class. Any character in the class is a suitable character for the match.                                                                                                    |
|                                      | <pre>For example: the regular expression `[bcp]at' matches `bat', `cat', or `pat', but not `mat'.</pre>                                                                                                    |
|                                      | <b>NOTE:</b> The characters that are considered metacharacters are different inside character classes. The function of these characters is also different.                                                                                                    |
| minus (-)<br>alias: dash             | The minus sign is a metacharacter only if it occurs between two characters in a character class, in which case it represents a range of characters.                                                                                                    |
|                                      | For example: the regular expression <code>`[b-h]at'</code> matches <code>`bat'</code> , or <code>`cat'</code> , or <code>`fat'</code> , or <code>`hat'</code> , but not <code>`mat'</code> .                                                                                                    |
| caret (^)                            | Unless it appears as the first entry in a bracketed character class, the caret metacharacter matches the special character that represents the start of a string. The combination $(a,)'$ represents a negated character class. All characters <i>except</i> the ones listed are allowed in the match.<br>For example: |
|                                      | <ul> <li>The regular expression `^abc' matches `abcxyz' but not `xyzabc'.</li> <li>The regular expression `[^cpt]at' matches `hat', or `mat', or any three-letter combination ending in `at' that does not begin with the letters `c', `p', or `b'.</li> </ul>                                                         |
| dollar sign (\$)                     | Unless it appears as the first entry in a bracketed character class, the dollar metacharacter matches the special character that represents the end of a string.                                                                                                    |
|                                      | <b>NOTE:</b> The dollar sign (\$) is a shell metacharacter in Unix. If you are running Cartridge for JMX on a UNIX <sup>®</sup> system and want to include the dollar sign as a metacharacter in a regular expression, surround the expression with single quotes. For example:                                        |
|                                      | sh nexusctl.sh start-recording -fir `\.[Gg][Ii][Ff](\$ \?)/'                                                                                                    |
| vertical bar ( )<br>aliases: or, bar | The vertical bar metacharacter matches either of the expressions it separates.<br>For example: the regular expression `foo bar' matches `foo' or `bar', but not<br>`foobar'.                                                                                                    |
| backslash (\)<br>(reverse solidus)   | This metacharacter enforces the literal interpretation of the character following it. It has no effect when placed before an ordinary character. When placed before a metacharacter, it cancels out the metacharacter status and reduces the character to its literal meaning.                                         |
|                                      | For example: the regular expression `myhost\.com' matches `myhost.com', but not `myhostcom'.                                                                                                    |
| parentheses (())                     | Parentheses are used for group, for example, to limit the scope of the 'or' operator.                                                                                                    |
|                                      | For example: the regular expression `http://(my our)host\.com' matches `http://myhost.com' Or `http://ourhost.com'.                                                                                                    |

**CAUTION:** Do not use parenthesized expressions followed by a plus sign (+) or an asterisk (\*) in any of the configuration files for Foglight for Java EE Technologies and Foglight for Microsoft .NET.

## How regular expressions are scanned

When ambiguities are possible, use these rules to decide how regular expressions do their matching.

The rules for applying regular expressions to target strings are as follows:

The first match is chosen

If a regular expression could possibly match two different parts of an input string, it matches the one that begins earliest. Example: if the regular expression is `a.\*t' and the target string is `cataract', the match succeeds with everything after the `c'.

• The left-most choice in a parenthesized group wins

If a regular expression contains "|" operators, the left most matching sub-expression is chosen. Example: if the regular expression is '(cat|dog)' and the target string is 'cats and dogs', the match succeeds with 'cat' after the first three letters have been scanned.

The longest match wins

In "\*", "+", and "?" constructs, longer matches are chosen in preference to shorter ones. Example: if the regular expression is `^He's ba\*' and the target string is `He's baaaack!', the match succeeds with `He's baaaaa' after the full list of contiguous a's have been scanned.

• In sequences of expression components, the components are considered from left to right

## **Typical regular expression patterns**

The caret and dollar represent the start and end, respectively, of a string. They do not represent characters, but simply the abstract notion of begin and end. They are useful as anchors for the rest of the regular expression.

| Regular Expression   | Matches                                       |
|----------------------|-----------------------------------------------|
| ^www[.]quest[.]com\$ | www.quest.com but not http://www.quest.com or |
|                      | www.quest.com/index.html                      |
| ^com[.]quest[.].*    | com.quest.performasure, but not               |
|                      | homedir.com.quest.performasure                |
| rmi\$                | java.rmi, but not java.rmi.activation         |

**NOTE:** The meaning of the caret is different if it is the first entry in a character class. In this case, it means 'anything but' the characters following it. For example, [^abc] in a regular expression means that some single character must be matched at the position of the character class within the regular expression, but it can't be 'a' or 'b' or 'c'.

If a caret (^) appears anywhere else but the first position in a character class, it simply stands for itself. The same is true for a dollar sign (\$) in a character class: it is just a dollar sign, not a metacharacter.

## Matching with character classes

Using character classes provides a range of possibilities and enables you to give a specific list. The first example in the table shows the use of a regular expression to match the American or British spelling of the word 'analyze.'

Table 88. Regular Expression match patterns with character classes

| Regular Expression                         | Matches                                                                                                    |
|--------------------------------------------|----------------------------------------------------------------------------------------------------|
| Analy[sz]e this                            | Analyze this, and Analyse this                                                                                                    |
| www[0-9][0-9]?[.]example                   | www0.example, www01.example, but not                                                                                                    |
|                                            | www001.example                                                                                                    |
|                                            | The regular expression matches 'www' followed by a numeral, followed by no more than one more numeral, followed by '.example'. Thus, 001 fails the match. |
| www[^a-zA-Z]?\.example                     | www.example, www1.example, but not                                                                                                    |
|                                            | wwwx.example                                                                                                    |
| <pre>www[.]quest[.]com www.quest.com</pre> | This is the recommended way of matching the dot separator in Java package names and fully qualified names.                                                |

**CAUTION:** The dash (-) is a metacharacter only when it occurs between two characters in a character class. Otherwise, it is just an ordinary character. The exception to the rule of interpreting a dash as a range operator when it is between two characters is the following: the regular expression [^-\*] means 'exclude dashes and asterisks from a match.'

## Matching any character: the dot

You use the dot (.) metacharacter when you want to indicate that any character is allowed at this position. Combined with parentheses, dot metacharacters can be used to indicate the number of arbitrary characters to be allowed after another pattern. See the second entry in the table below for an example of this case. The first entry in the table is an illustration of the commonly seen 'dot-star' combination, which matches any number of arbitrary character class.

# **CAUTION:** Because the dot is a metacharacter, real periods in package names and URLs must be enclosed in square brackets or preceded by backslashes when they are part of a regular expression.

| Regular Expression | Matches                                                                                                    |
|--------------------|----------------------------------------------------------------------------------------------------|
| com\.quest\*       | com.quest.the rest of the string, commas, spaces, periods, and all.                                                                                                    |
|                    | As long as the test string contains 'com.quest.' followed by any number of additional characters, the match succeeds.                                                                                                    |
| [ ]co(.   )[ ]     | The 'words' cod, coal, codes, collar, and even co13 The character classes at both ends of the regular expression contain the space character, which limits the match to space-separated words. The matched word must begin with 'co', followed by one, two, three, or four characters. |
| 594[/]1026         | 594-1026, 594.1026, 594/1026<br>A dot inside a character class is not a metacharacter.                                                                                                    |

Table 89. Regular expression match patterns with the dot

**CAUTION:** A forward slash (/) marks regular expression boundaries in the configuration files for Foglight for Java EE Technologies. It is used to start and end regular expressions. You can escape with a backslash (\) if you are using a forward slash in a regular expression in a Foglight for Java EE Technologies configuration file.

The forward slash is a regular character when it is used outside of the configuration files for Foglight for Java EE Technologies. A dot in a character class is not a metacharacter. A dash is not a metacharacter if it is the first or last character in a character class, or if it follows a leading caret.

## **Alternation in regular expressions**

Use the 'or' (|) metacharacter to combine several possibilities into a single expression. Usually, the 'or' metacharacter is used with parentheses to provide grouping.

| Regular Expression              | Matches                                                                                                    |
|---------------------------------|----------------------------------------------------------------------------------------------------|
| (java javax)                    | This is an explicit equivalent to javax?                                                                          |
|                                 | java, javax.                                                                                                    |
| [(s t)]                         | (, or s, or  , or t, or )<br>None of these characters are metacharacters when they are part of a character class. |
| <pre>com\.(sun quest klg)</pre> | com.sun, com.quest, com.klg                                                                                       |

Table 90. Regular expression match patterns with alternation.

## We are more than just a name

We are on a quest to make your information technology work harder for you. That is why we build communitydriven software solutions that help you spend less time on IT administration and more time on business innovation. We help you modernize your data center, get you to the cloud quicker and provide the expertise, security and accessibility you need to grow your data-driven business. Combined with Quest's invitation to the global community to be a part of its innovation, and our firm commitment to ensuring customer satisfaction, we continue to deliver solutions that have a real impact on our customers today and leave a legacy we are proud of. We are challenging the status quo by transforming into a new software company. And as your partner, we work tirelessly to make sure your information technology is designed for you and by you. This is our mission, and we are in this together. Welcome to a new Quest. You are invited to Join the Innovation<sup>™</sup>.

## Our brand, our vision. Together.

Our logo reflects our story: innovation, community and support. An important part of this story begins with the letter Q. It is a perfect circle, representing our commitment to technological precision and strength. The space in the Q itself symbolizes our need to add the missing piece—you—to the community, to the new Quest.

## **Contacting Quest**

For sales or other inquiries, visit https://www.quest.com/company/contact-us.aspx or call +1-949-754-8000.

## **Technical support resources**

Technical support is available to Quest customers with a valid maintenance contract and customers who have trial versions. You can access the Quest Support Portal at https://support.quest.com.

The Support Portal provides self-help tools you can use to solve problems quickly and independently, 24 hours a day, 365 days a year. The Support Portal enables you to:

- Submit and manage a Service Request.
- View Knowledge Base articles.
- Sign up for product notifications.
- Download software and technical documentation.
- View how-to-videos.
- Engage in community discussions.
- · Chat with support engineers online.
- View services to assist you with your product.